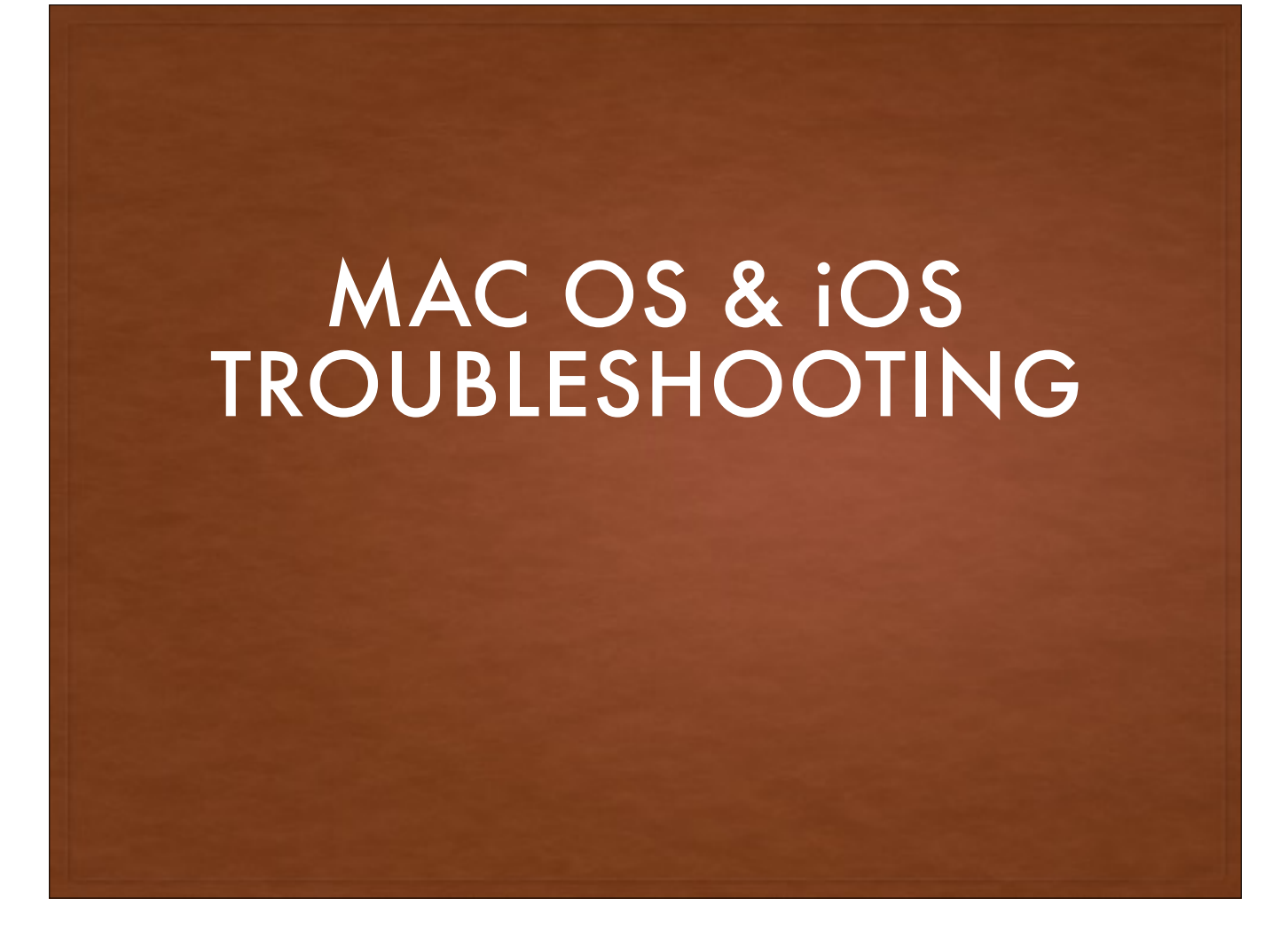

**OS X & iOS TROUBLESHOOTING** 

RESTART YOUR COMPUTER

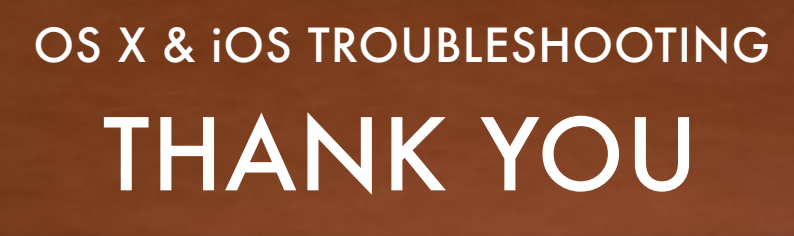

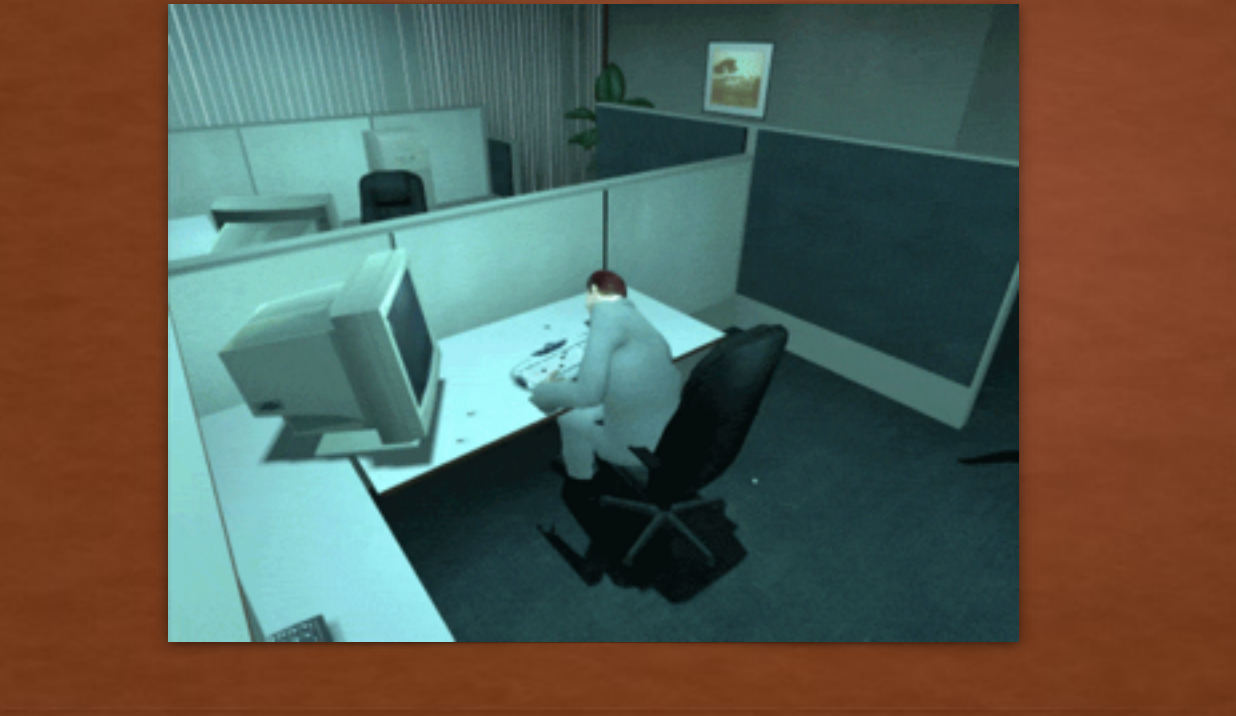

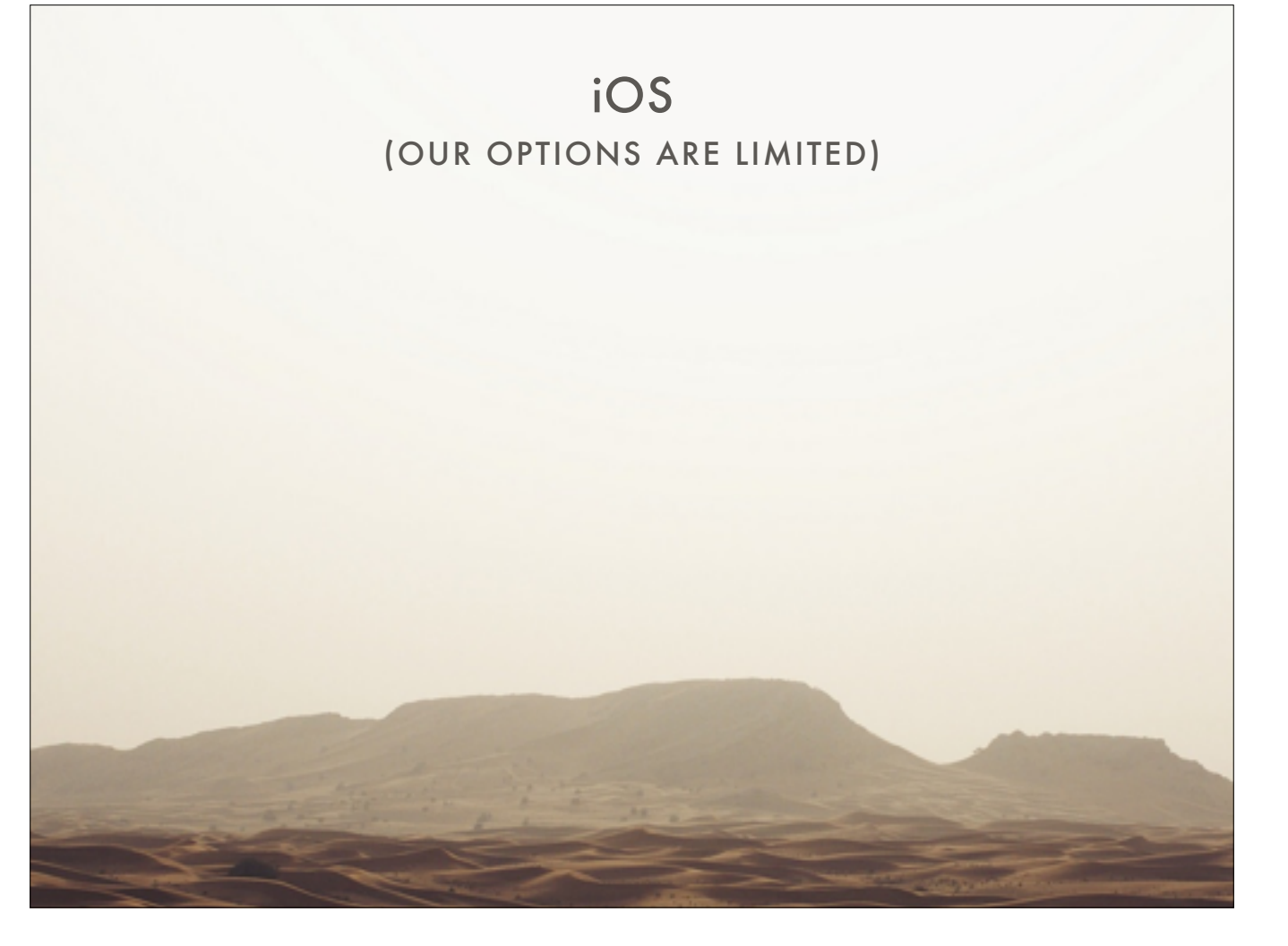

iOS is much more secure, much more controlled, much more locked-down. There's not a whole lot we can do to troubleshoot a misbehaving app or device.

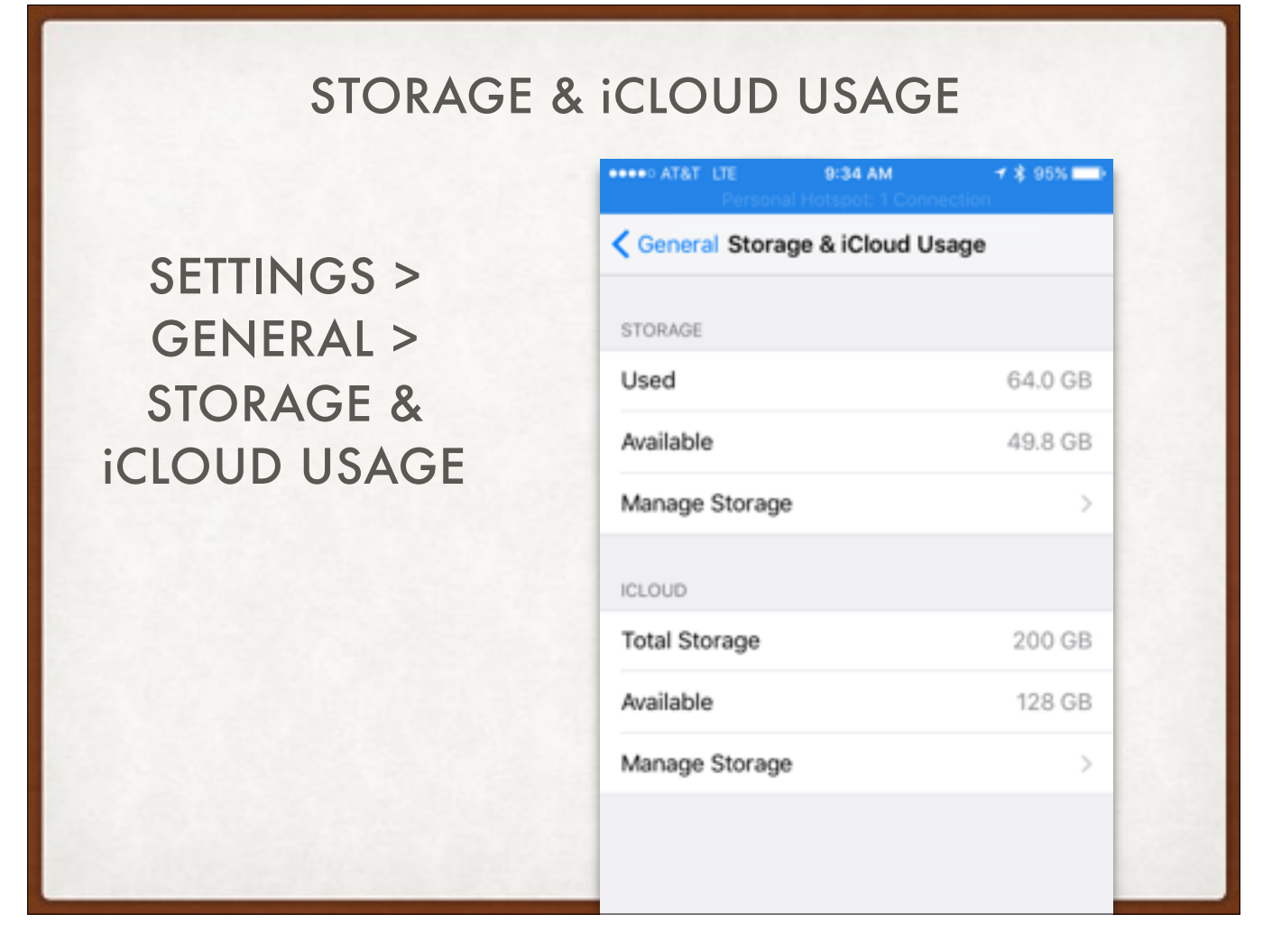

First question: are you out of local storage?

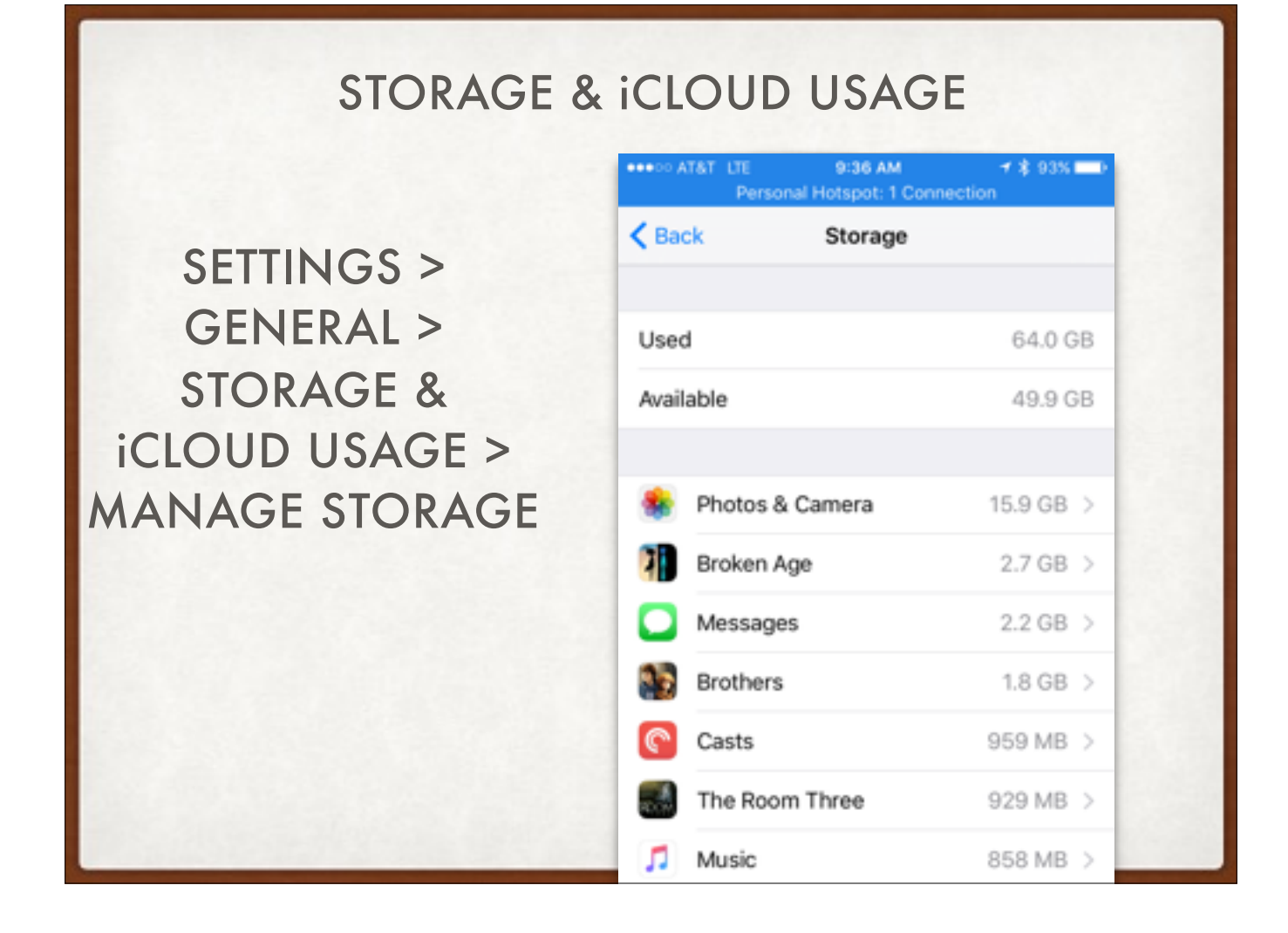

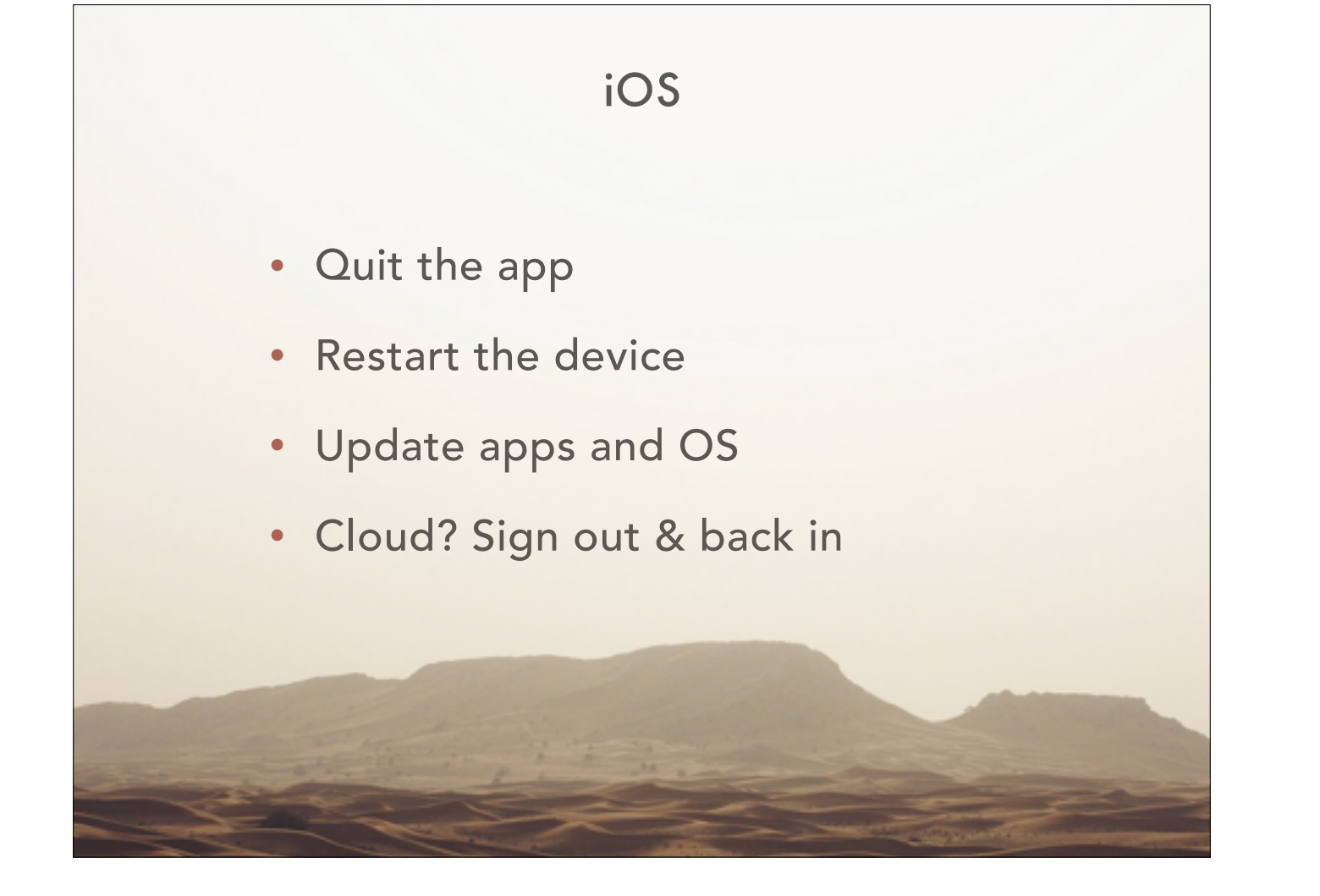

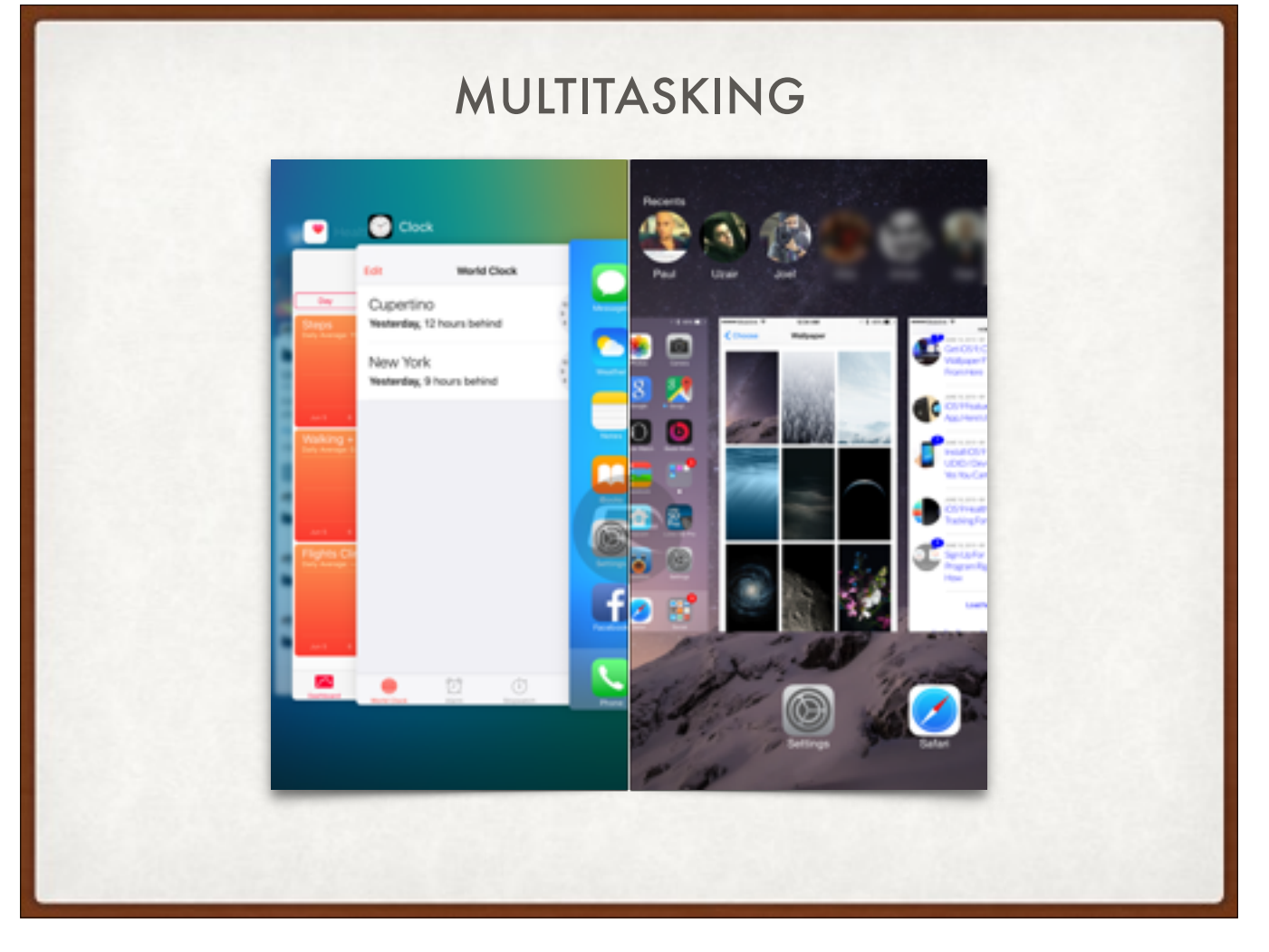

Press home button, iOS tells the app to quit! As a general rule, apps are NOT running in the background.

An app may say: wait, I'm playing audio, or wait, we're navigating. iOS allows the app to remain in the background.

An app may say: I need to finish downloading, uploading, syncing, saving. iOS allows the app to keep running for just a few minutes. That's it! After that, the app gets suspended: the code stays in memory so that it will open quickly if you switch back to it, but it gets dumped if that memory is needed by another app you open. It's not using battery, and it's not using CPU.

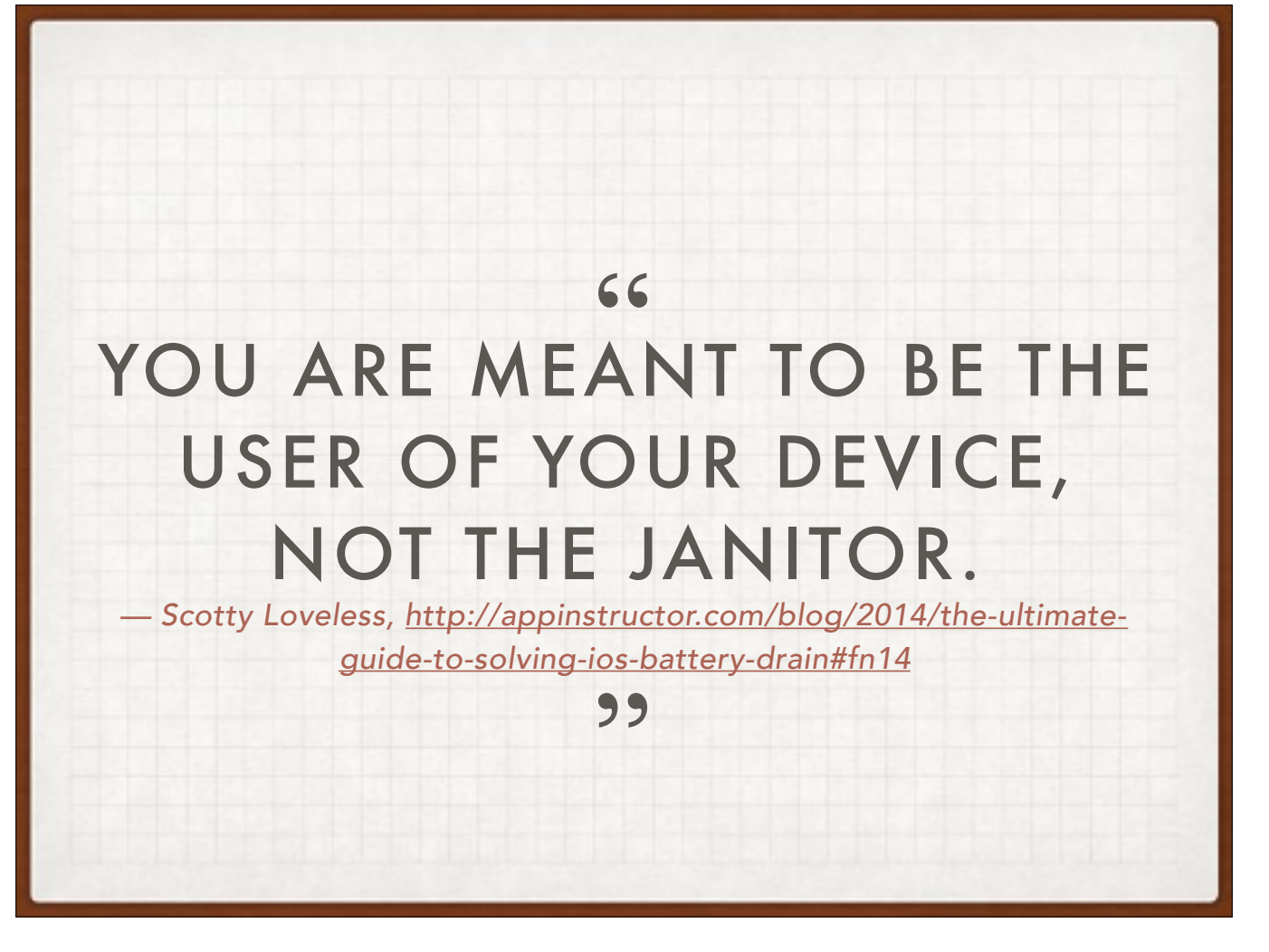

If you want to be sure apps aren't running in the background, turn off background app refresh for apps you don't rely on The exception to al this is Facebook. Uninstall it to save battery life. It's up to no good.

| BA         | TTERY USAGE                                                                                                    |
|------------|----------------------------------------------------------------------------------------------------|
| SETTINGS > | Settings Battery                                                                                                    |
| BATTERY    | Low Power Mode                                                                                                    |
|            | Low Power Mode temporarily reduces power<br>consumption until you can fully charge your iPhone.<br>When this is on, mail fetch, background app refresh,<br>automatic downloads, and some visual effects are<br>reduced or turned off. |
|            | Battery Percentage                                                                                                    |
|            | Show percentage of battery remaining in the status bar.<br>BATTERY USAGE                                                                                                    |
|            | Last 24 Hours Last 6 Days                                                                                                    |
|            | Settings 43%                                                                                                    |
|            | Home & Lock Screen 24%                                                                                                    |
|            | Safari 19%                                                                                                    |

Tap that little clock to get more specific info, such as how much background activity the app is responsible for. If you don't like what you see, quit that app, or turn off background refresh for that app.

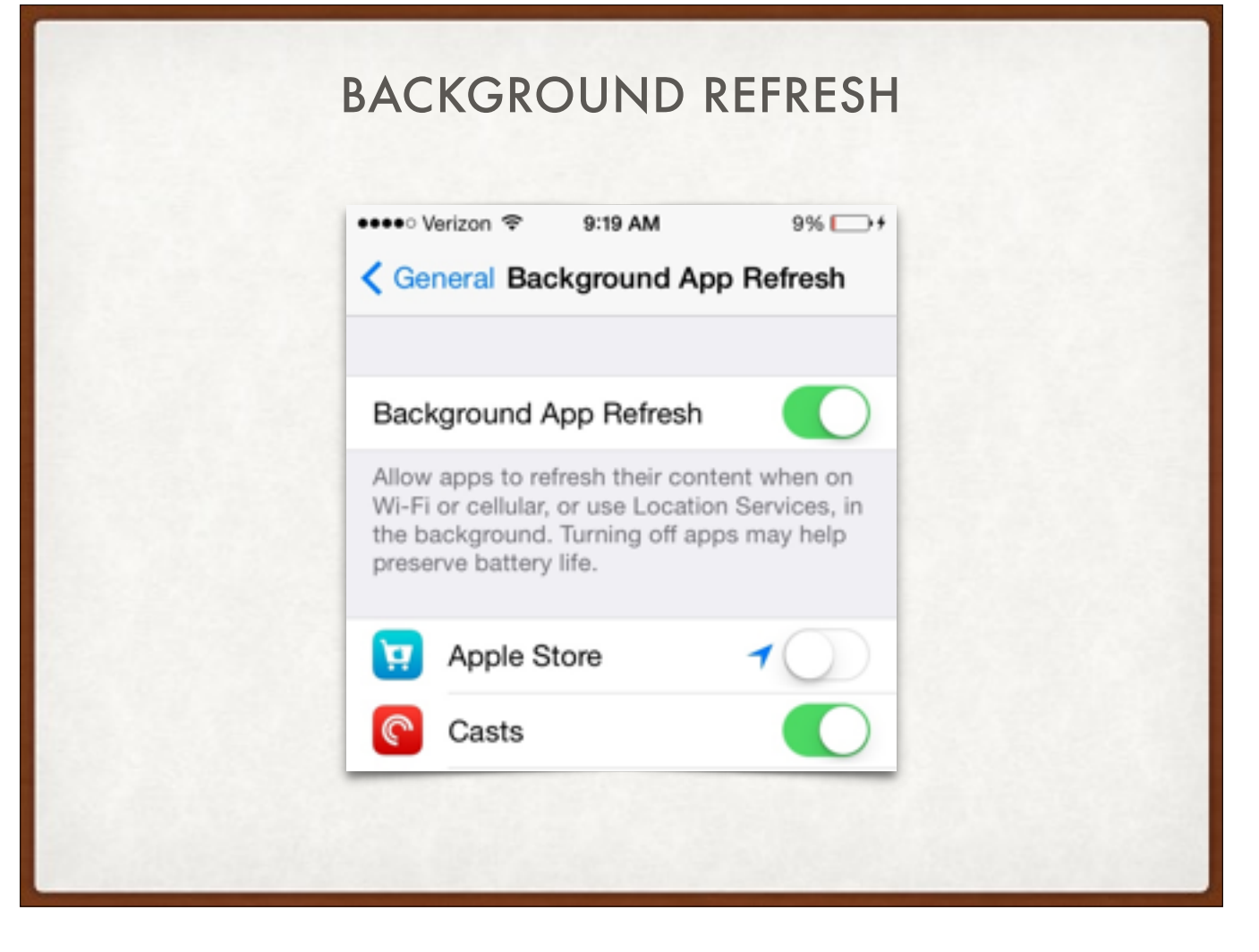

#### FORCE RESTART?

| Ж                | Ask Different                                                                                                    | Quest                                                                                                    | ions Tags                                                                                                    | Users                                                                                                    | Badge              |
|------------------|----------------------------------------------------------------------------------------------------|----------------------------------------------------------------------------------------------------|----------------------------------------------------------------------------------------------------|----------------------------------------------------------------------------------------------------|--------------------|
| Doe              | s a force restart in iOS d                                                                                                    | o anything different from a                                                                                                    | a normal rest                                                                                                    | art?                                                                                                    |                    |
| ▲<br>18<br>▼ * 1 | I'm presenting a talk on troubl<br>was surprised to hear that sev<br>or iPad is a useful troubleshoo<br>of caches or resetting of (inser<br>device off and turning it back<br>I've searched pretty deeply ac<br>popular Apple news websites,<br>corroboration.<br>To clarify the answer I'm seek<br>me a force restart does foo''d | eshooting OS X and iOS for a Ma<br>reral members thought a "hard re-<br>ting procedure. They suggested in<br><i>t hand waving here</i> ] which is differ<br>on.<br>ross Apple's support site, the Ap<br>, and sites offering Apple tech tips<br>ing, I'm particularly looking for first<br>or a published reference that conf | c user group nex<br>set" or force rest<br>that it does some<br>arent from simply<br>ple discussion fo<br>s and I haven't fo<br>athand knowledg<br>irms one way or | t month, and<br>art of an iPh<br>e sort of clea<br>shutting the<br>rums, the<br>und any<br>e (i.e. "Apple<br>the other. | d I<br>one<br>ring |
|                  | los (restart)                                                                                                    |                                                                                                    | ning one may or                                                                                                    | and other.                                                                                                    |                    |
|                  | share edit delete flag                                                                                                    | edited Nov 20 at 16:23                                                                                                    | asked Nov 19                                                                                                    | at 15:12<br>Pice                                                                                                    |                    |

Only Apple knows for sure, but I don't think so.

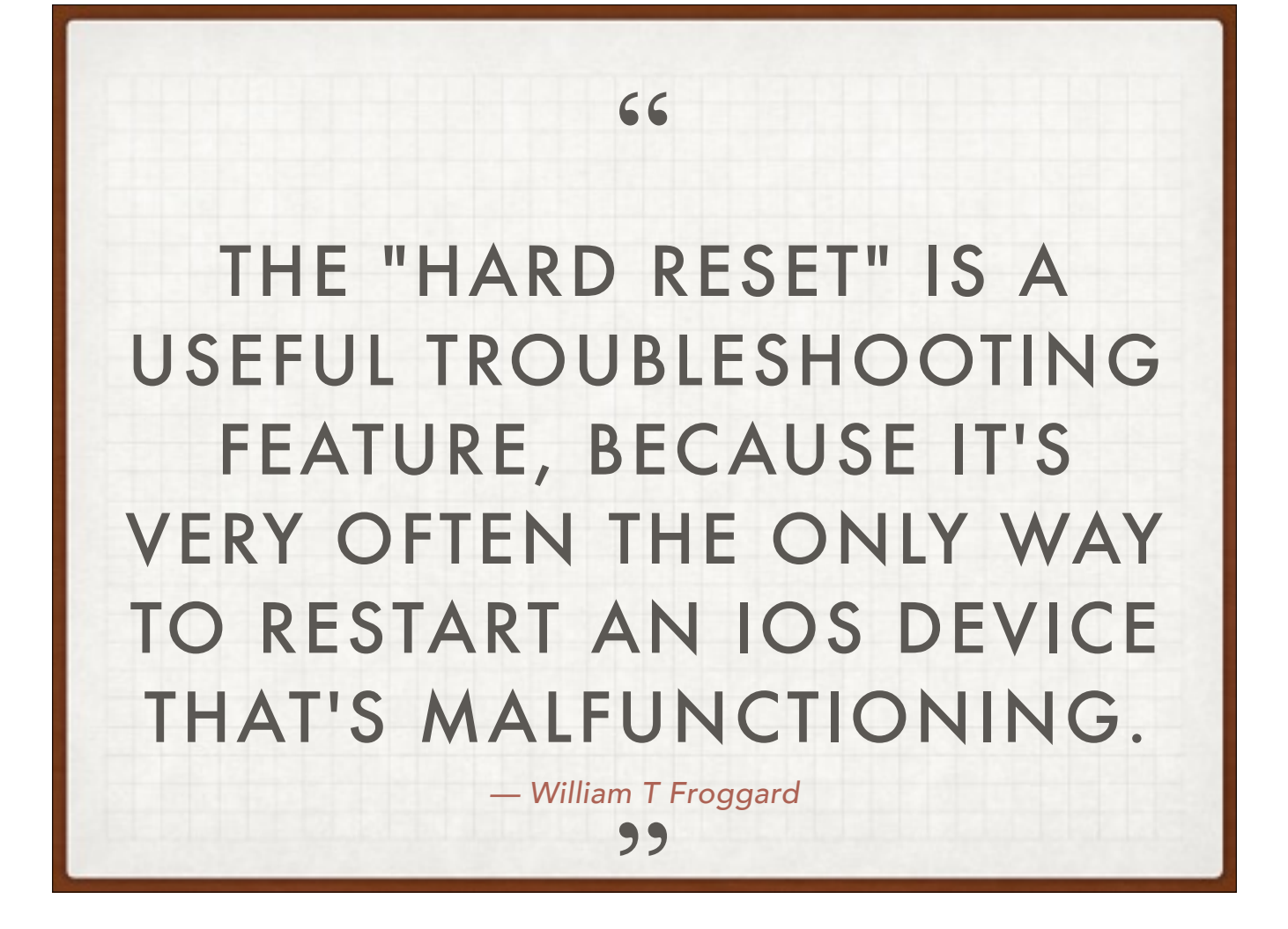

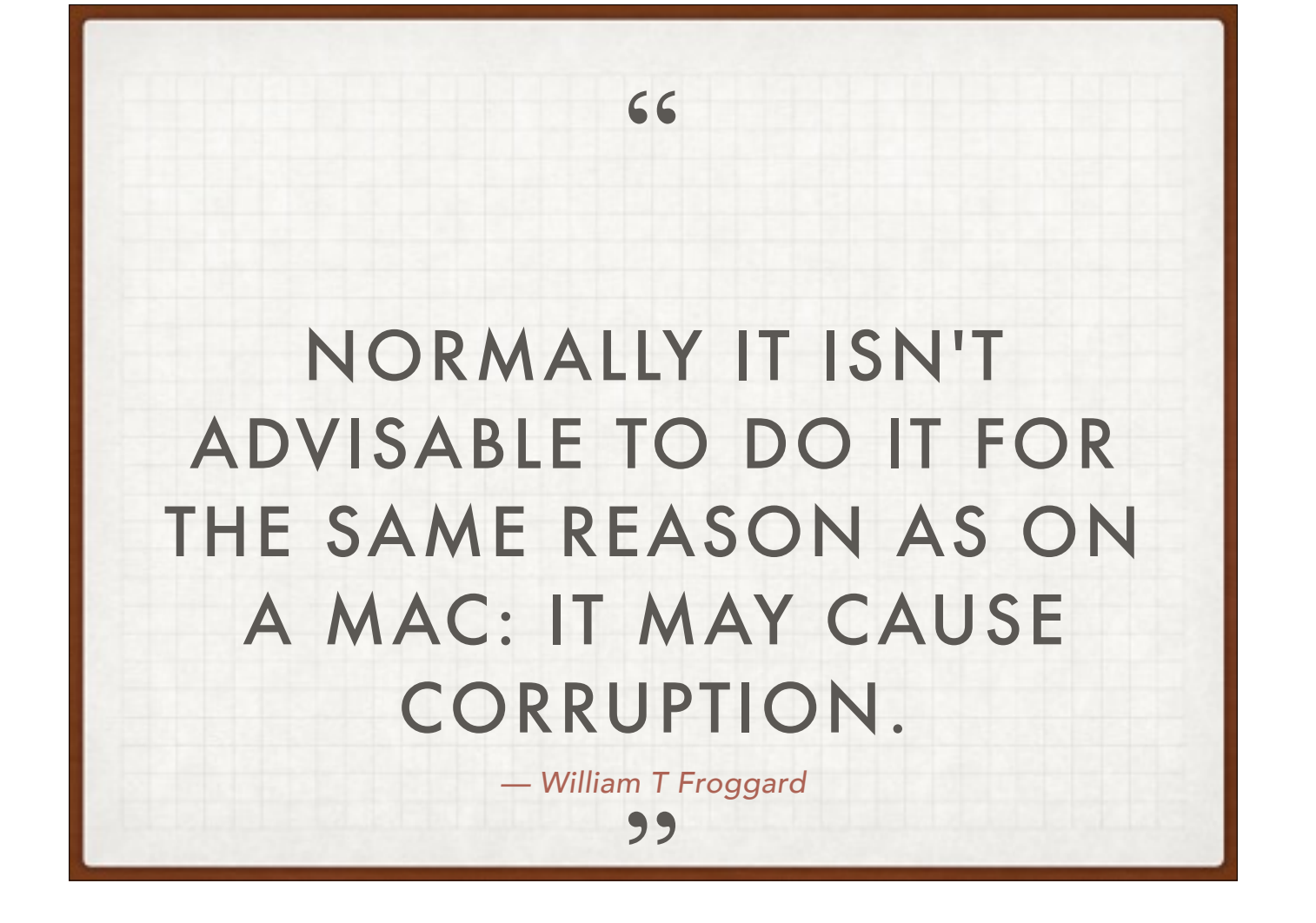

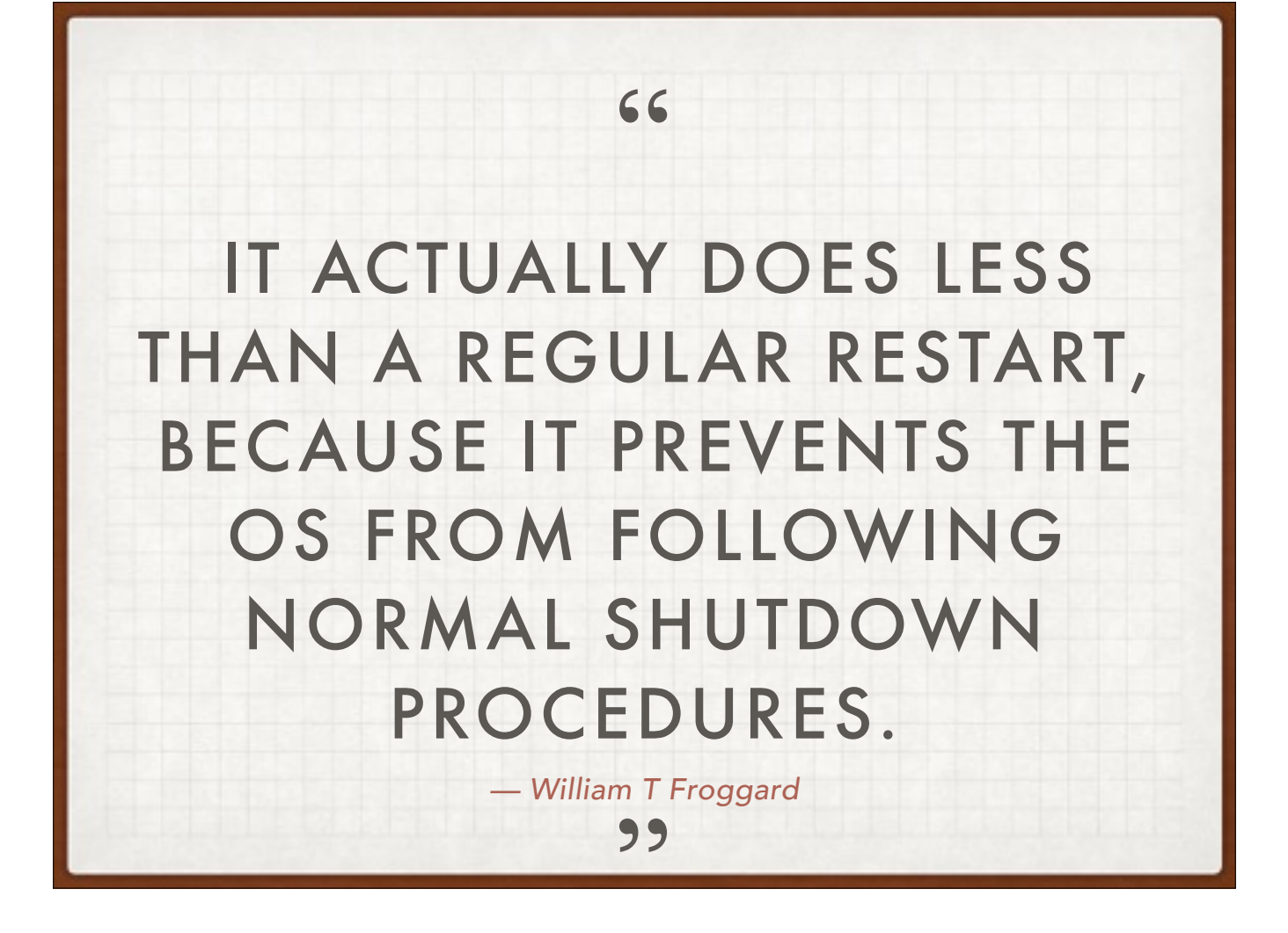

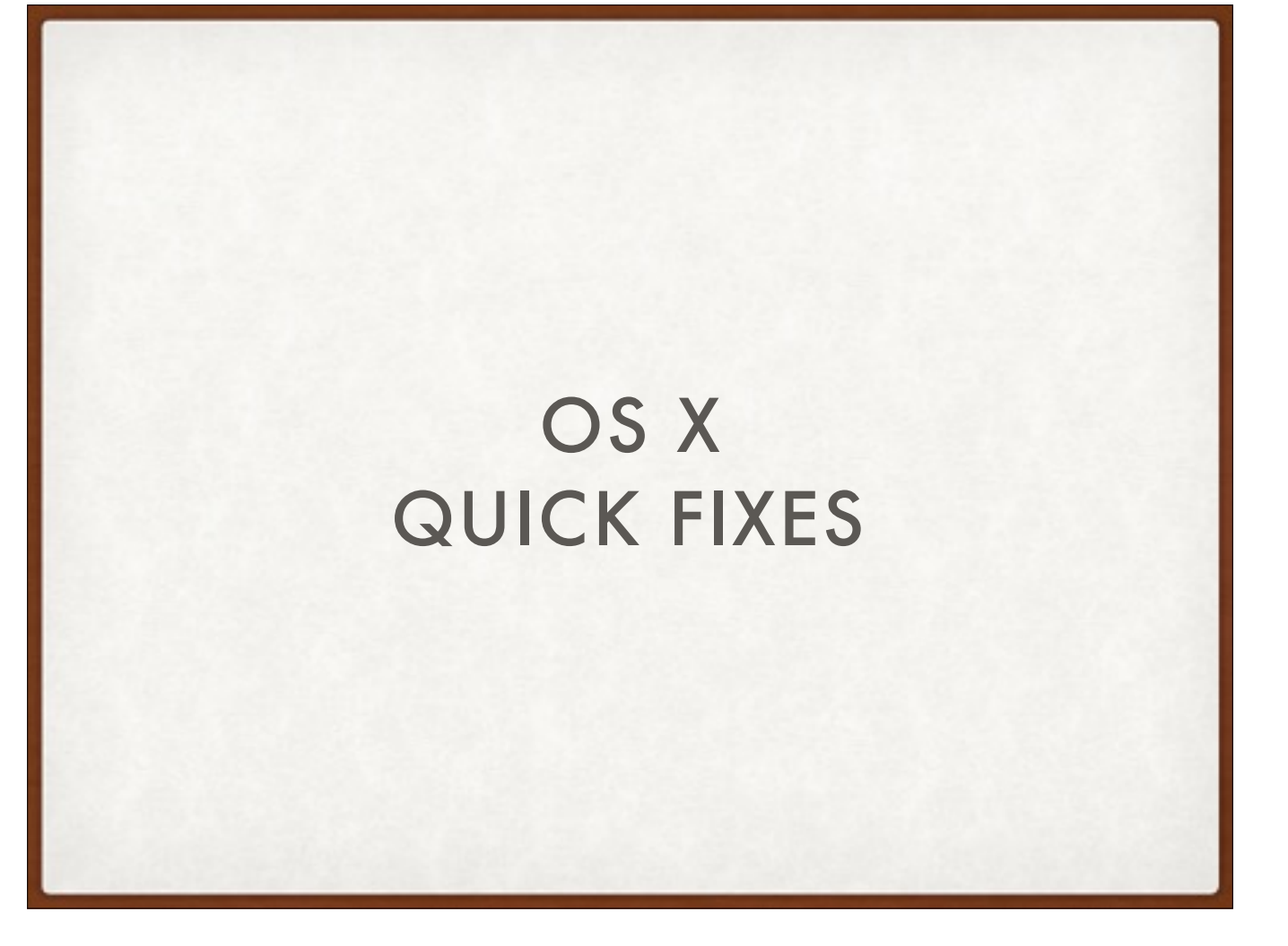

Things that are safe to do at any point

- These things may fix the issue without you ever knowing how or why

| DID | YOU RESTART?                                         |
|-----|------------------------------------------------------|
|     | About This Mac System Preferences Location App Store |
|     | Recent Items ト<br>Force Quit Finder て合業の             |
|     | Sleep<br>Restart<br>Shut Down                        |
|     | Log Out Adam Rice 企業Q                                |

# WHY SHOULD YOU RESTART?

- 1. Runaway processes
- 2. Memory leaks
- 3. Networking glitches

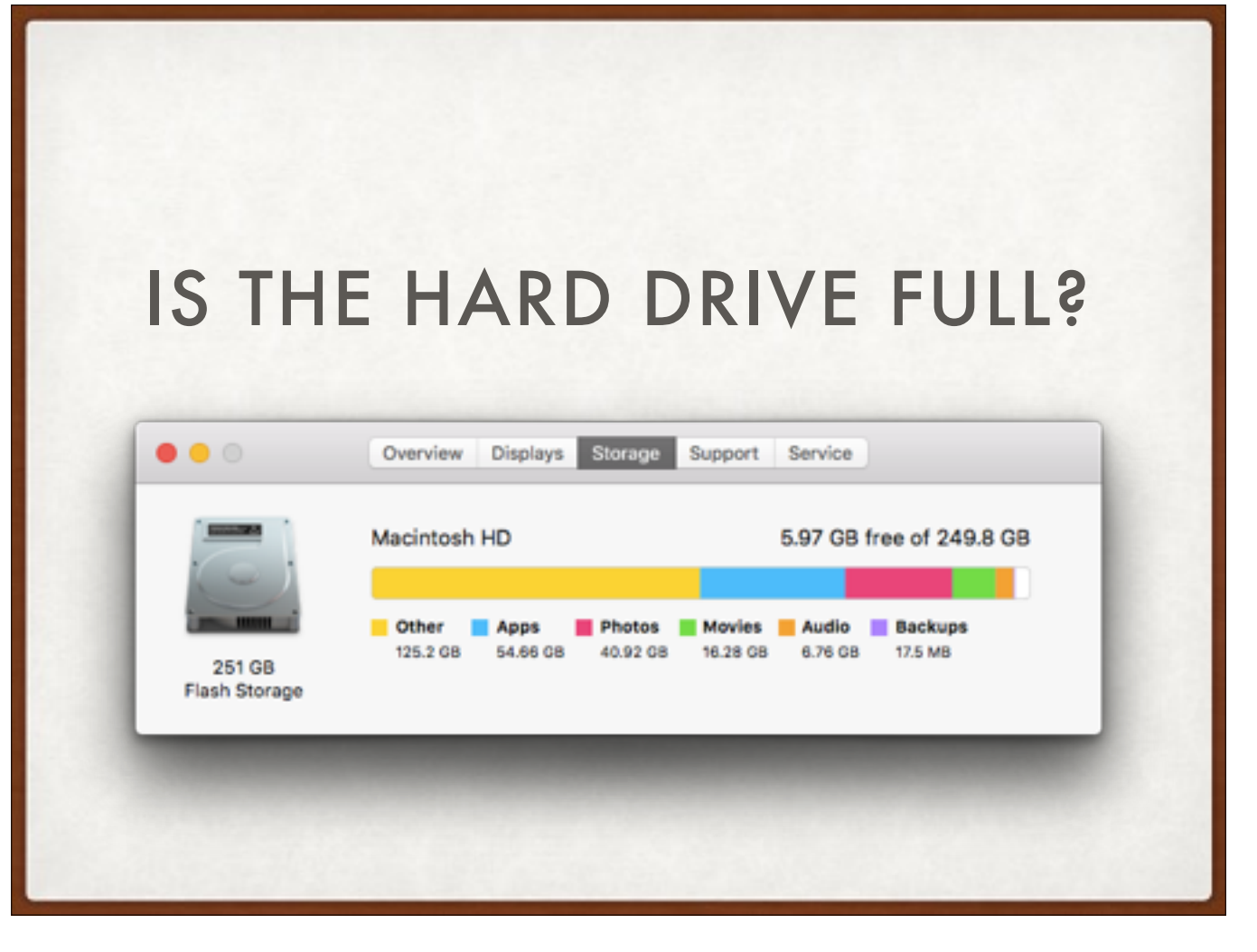

- If you're below 10% free space, expect big performance problems and worse!
- empty the trash
- movies and episodes in iTunes can usually delete these and get them again from iTunes.
- Photos free up space by turning on iCloud Photo Library and allowing Photos to "optimize local storage"

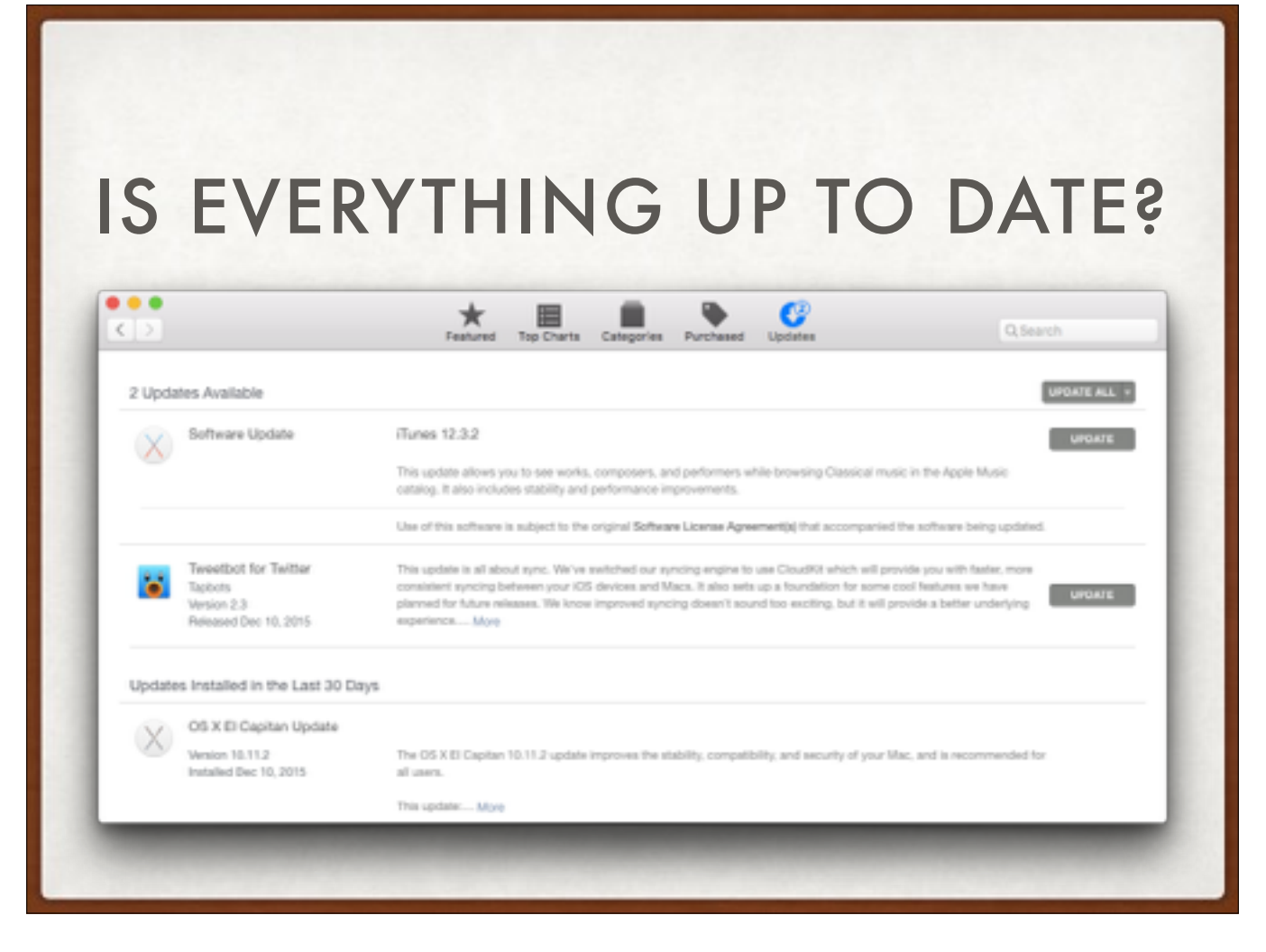

Always always be running the latest point release. 10.9.5, 10.10.5, 10.11.3 etc.

## START IN SAFE MODE

### 

https://support.apple.com/en-us/HT201262

- Does a 'repair disk' as in Disk Utility
- Deletes font caches
- Deletes dynamic loader shared cache
- Disables third party kernel extensions
- Disables some graphics drivers/accelerators: you may notice some graphical glitches which is normal.
- (restart normally immediately afterward)

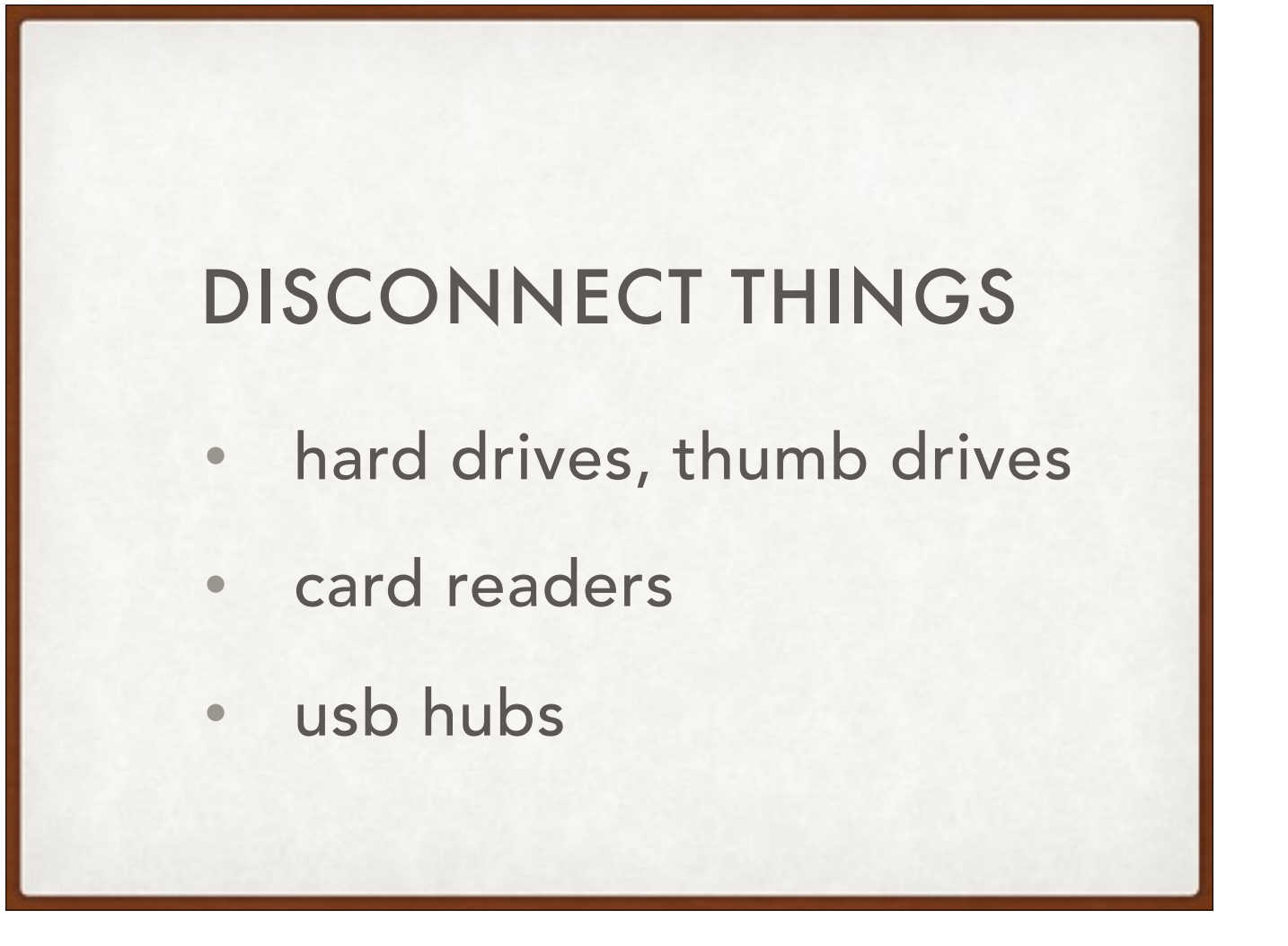

Shut down and disconnect everything. A misbehaving external device can cause freezes & things that are very hard to diagnose. Reconnect things one at a time to isolate the issue. (This procedure also reseats cables, in case the problem was just a loose connection.)

## **RESET NVRAM**

Volume, Video Resolutions, Clock and Time Zones, Startup Volume, Key Repeat, Mouse Clicking and Tracking, System Fonts

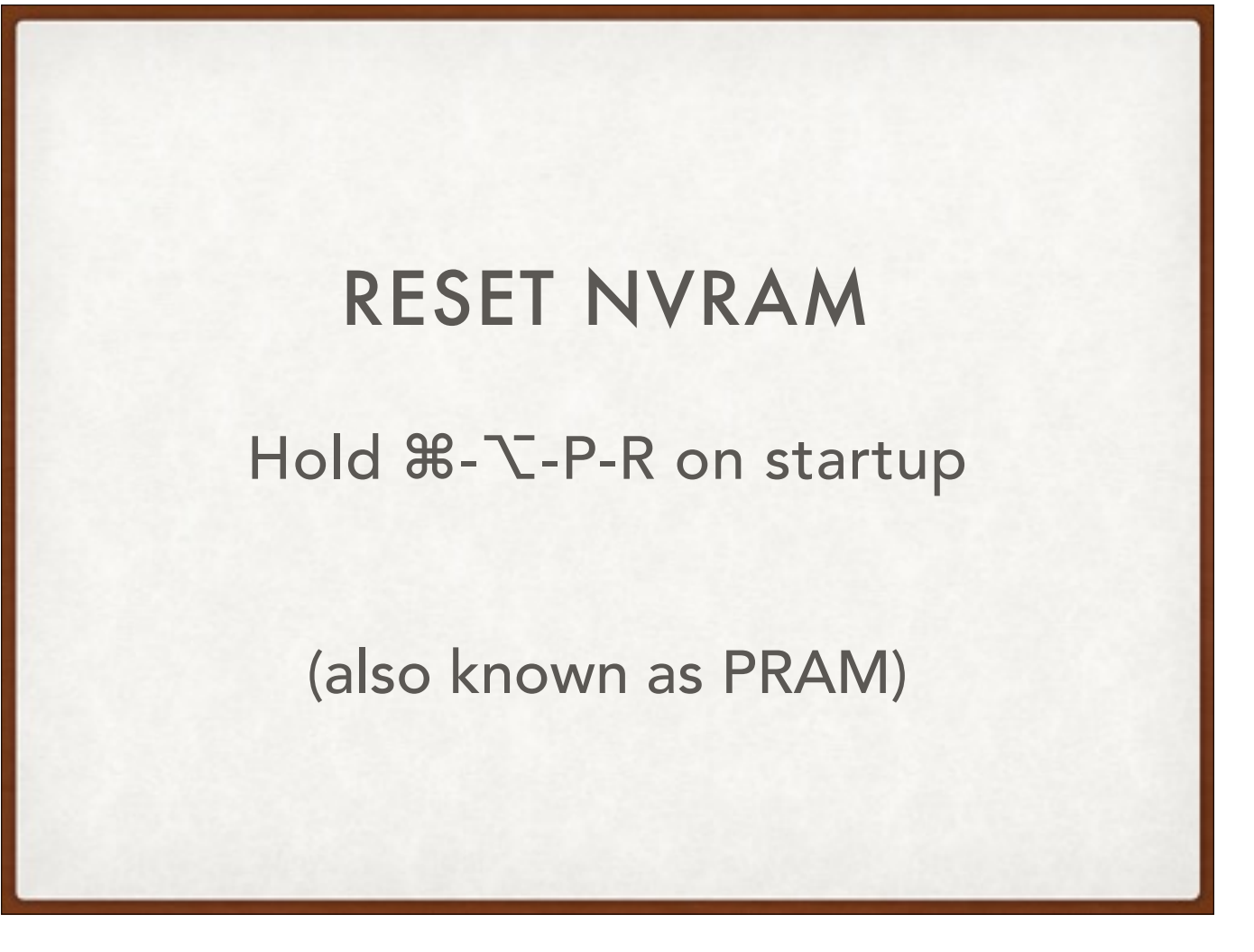

non-volatile RAM is the new parameter RAM. It stores certain settings. Press all these keys and hold them after the startup chime until you hear the chime again, then release.

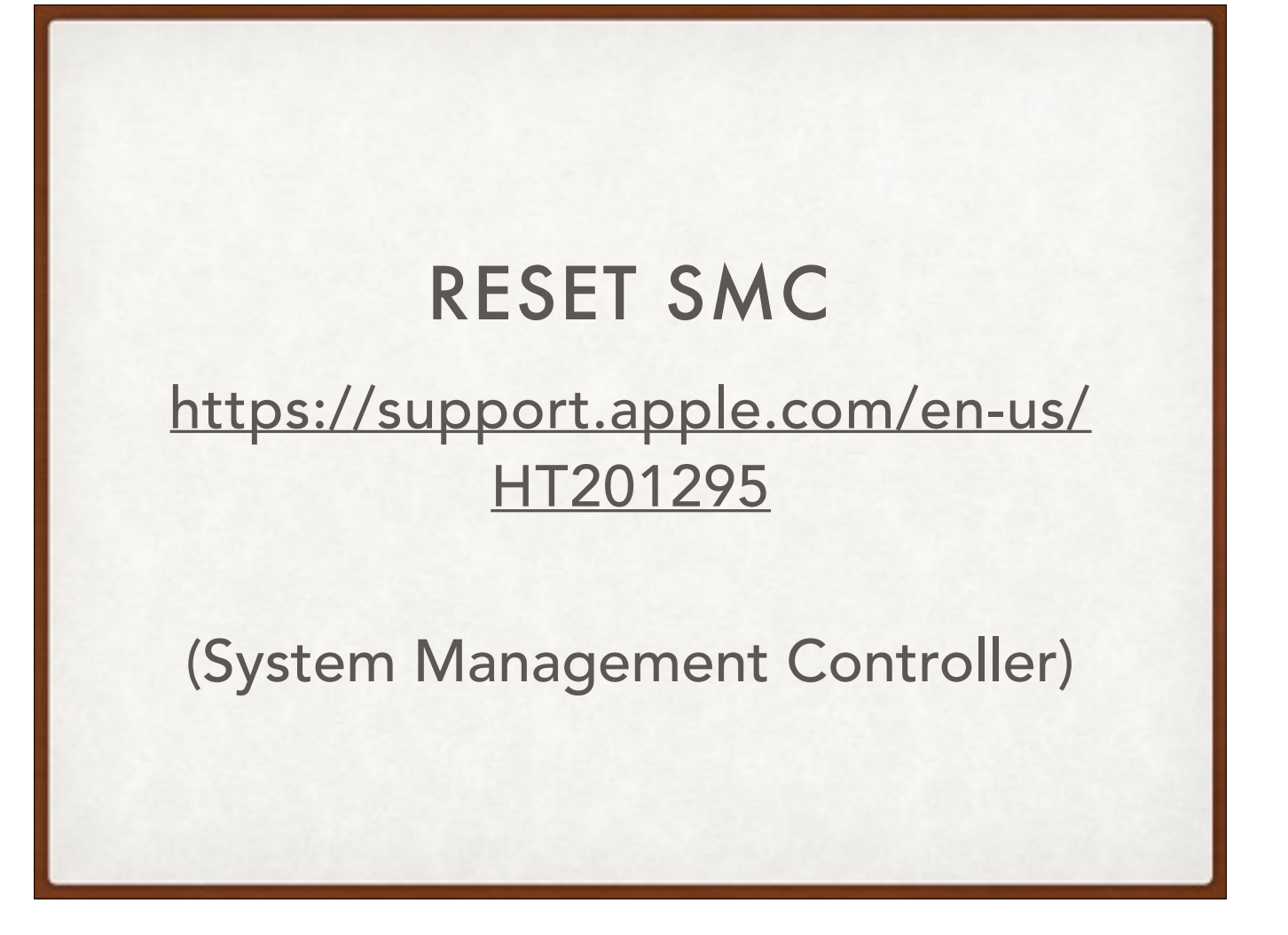

Varies from model to model, involves removing all power and/or pushing buttons. Look at the Apple support article for instructions specific to your model.

## **RESET SMC**

Battery, Brightness, Keyboard Light, Fan Speed, Power Button, Sleep

(System Management Controller)

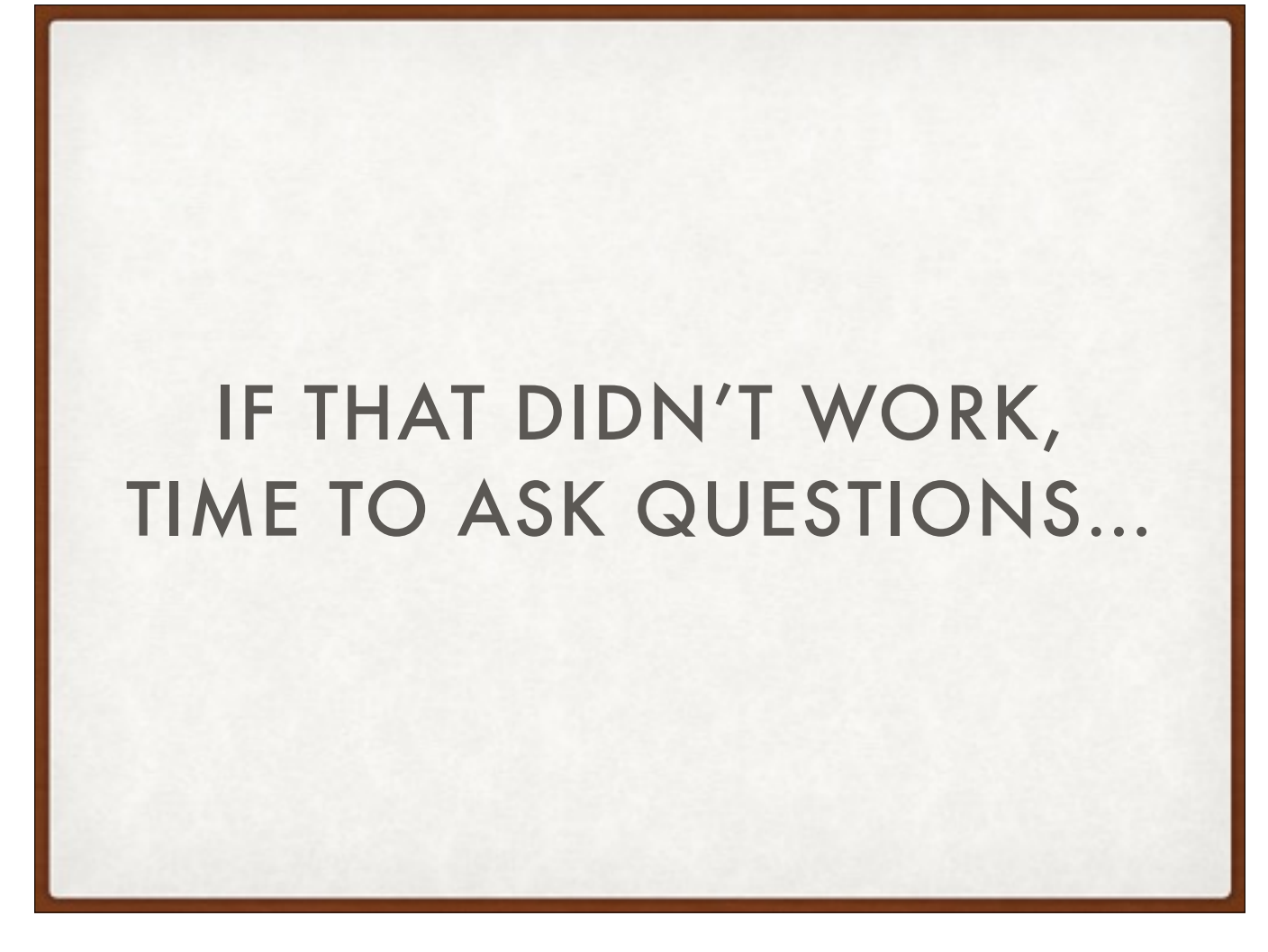

- quick fixes didn't work! What's going on?
- gather some info
- at this point, we're getting material for Google

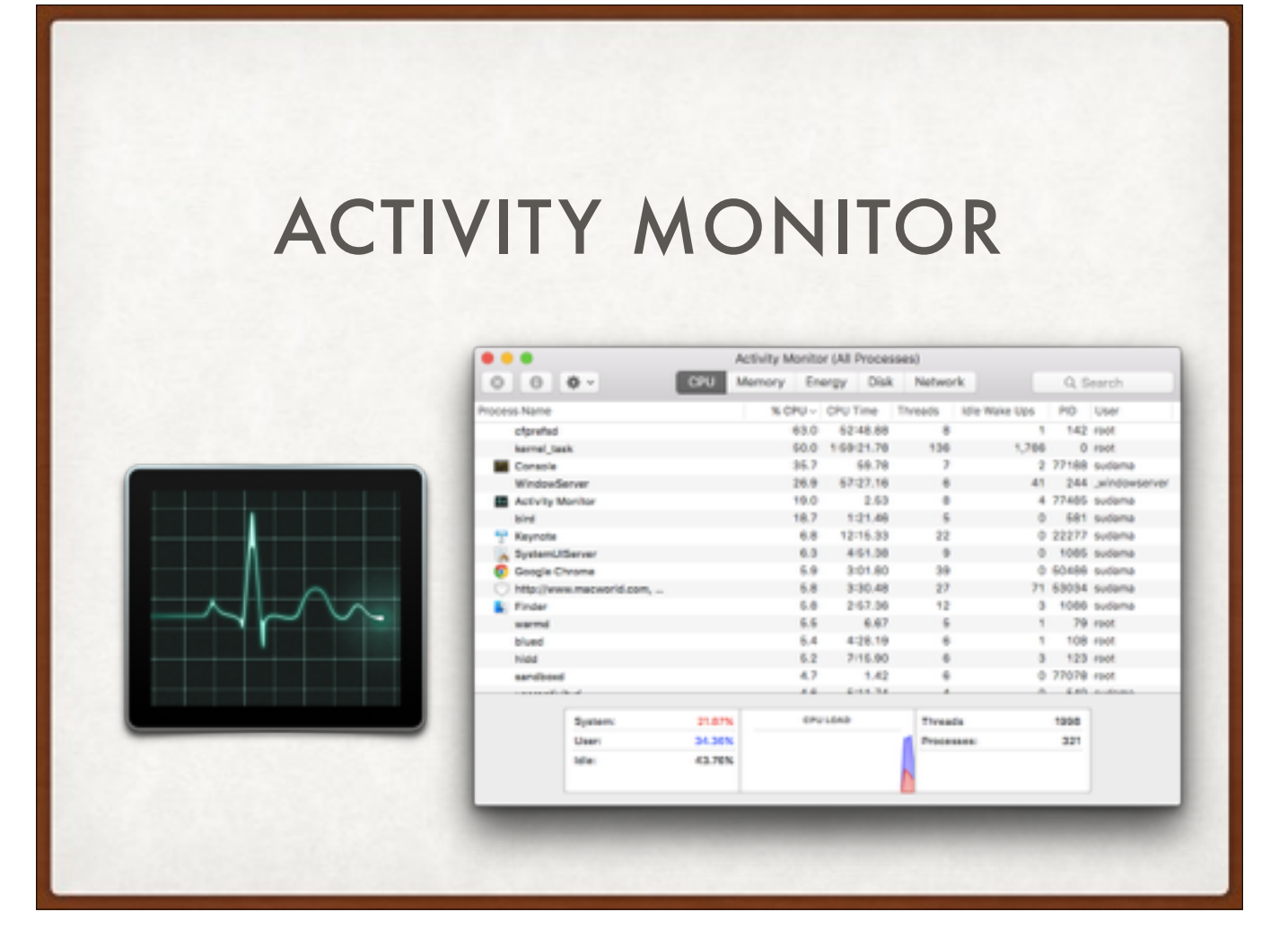

If the beach ball comes up, switch over to Activity Monitor and see which app is taking up the biggest CPU load (oftentimes this will spike at 100%). If it's a big app like Photoshop, you might need more RAM. If it's something smaller, it's probably a bug. Look for software updates.

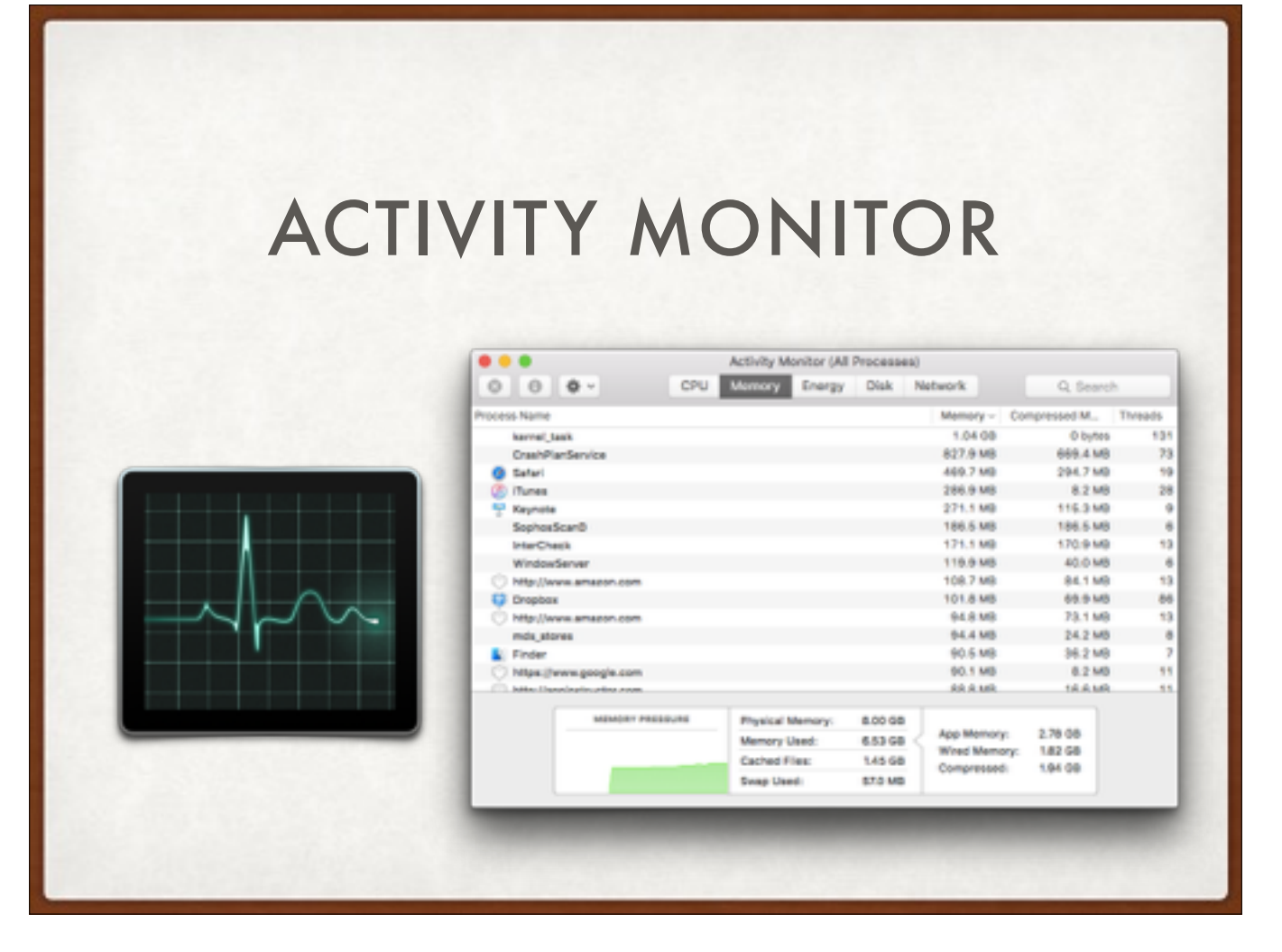

Also look at the "Memory Pressure" (on recent versions of OS X) to see if you may be hitting the limit of your available RAM. Green is good, yellow or red means your performance problems could be fixed by adding RAM (or quitting apps & doing less with your Mac).

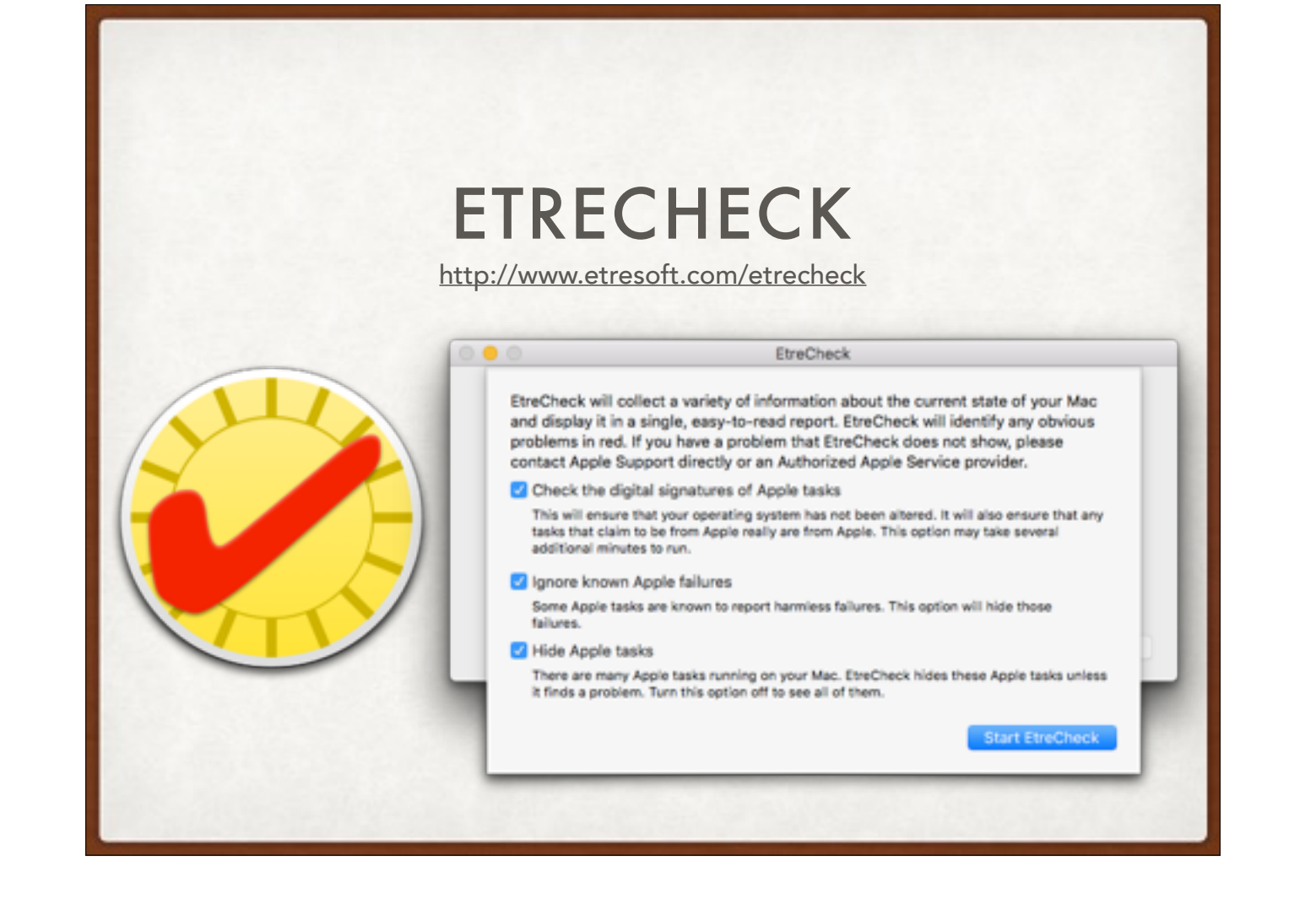

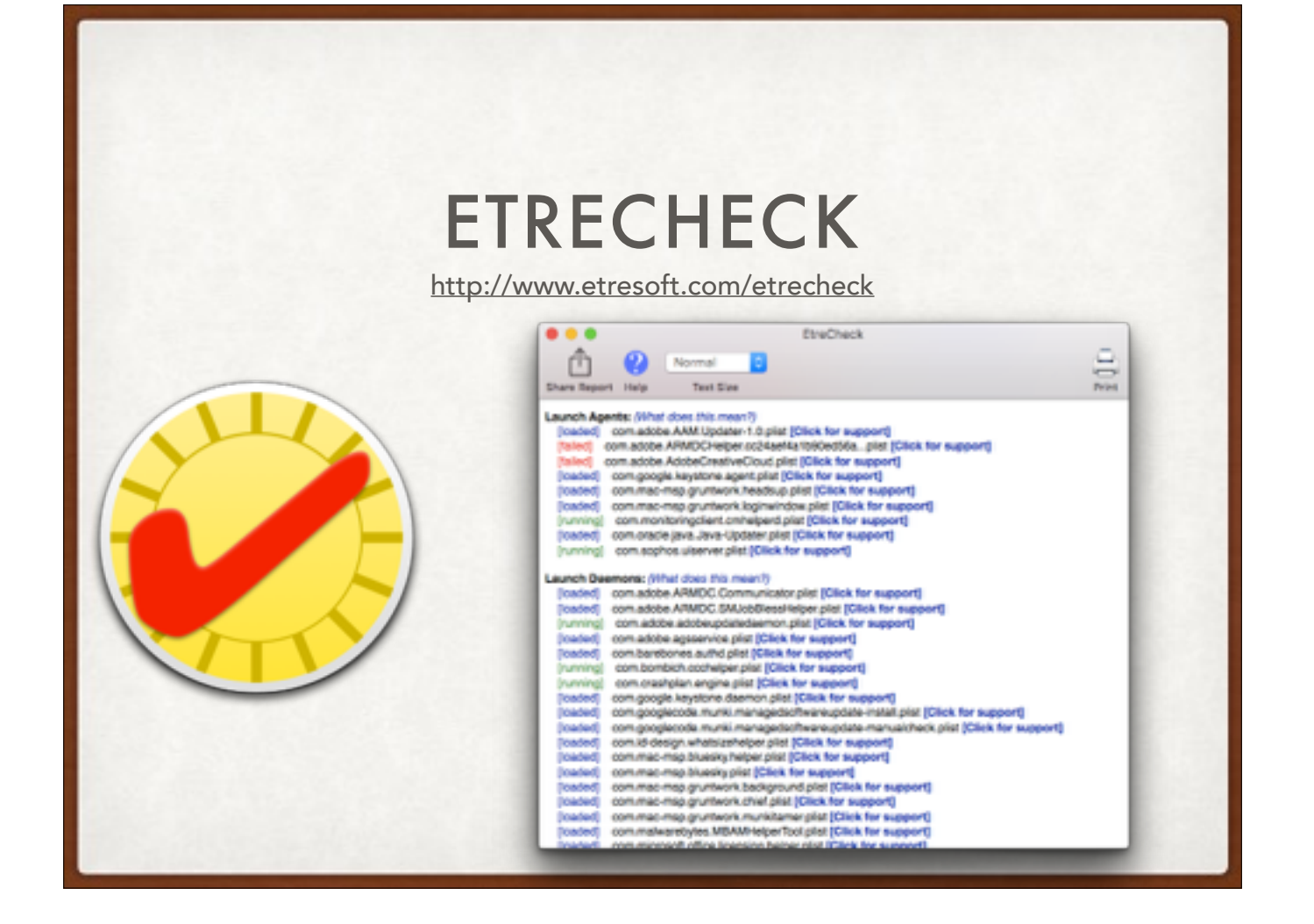

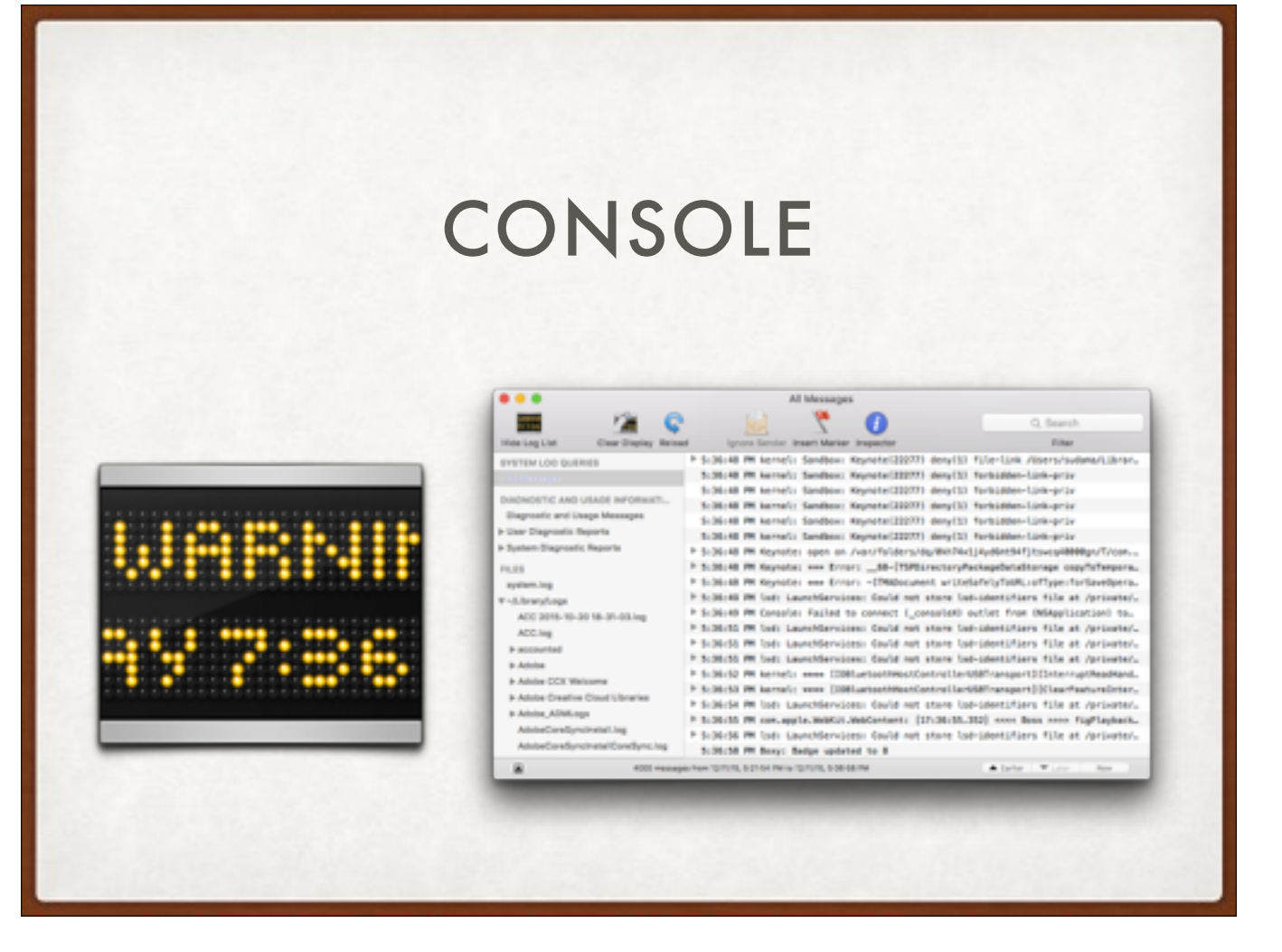

- Look at the last 48 hours of messages in the system log.
- None of it will make any sense, but trust your intuition and google anything suspicious

|                                 | Users & Groups                                    | Q, Search |
|---------------------------------|---------------------------------------------------|-----------|
| Current Use                     | Nt: Standard                                      |           |
| Adam Full Nar<br>Admin Full Nar | Ne: Test User                                     | erd       |
| Other Us     Account Nar        | testuser                                          |           |
| a lan R                         | This will be used as the name for your home folde | 6         |
| Lorra     Stand                 | Use ICloud password     Use separate password     |           |
| Rest Stand                      |                                                   | Ŷ         |
| O outs                          |                                                   |           |
| ▶ Groups                        | Hint (Recommended)                                | -         |
| 1 Login                         | Hint (Recommended)                                |           |
| Cues<br>Cre<br>Truga            | •••• Hint (Recommended)                           |           |

Create another user account on the Mac, log in as that user, and test the issue. Good way to tell if the problem is limited to your user account.

\_

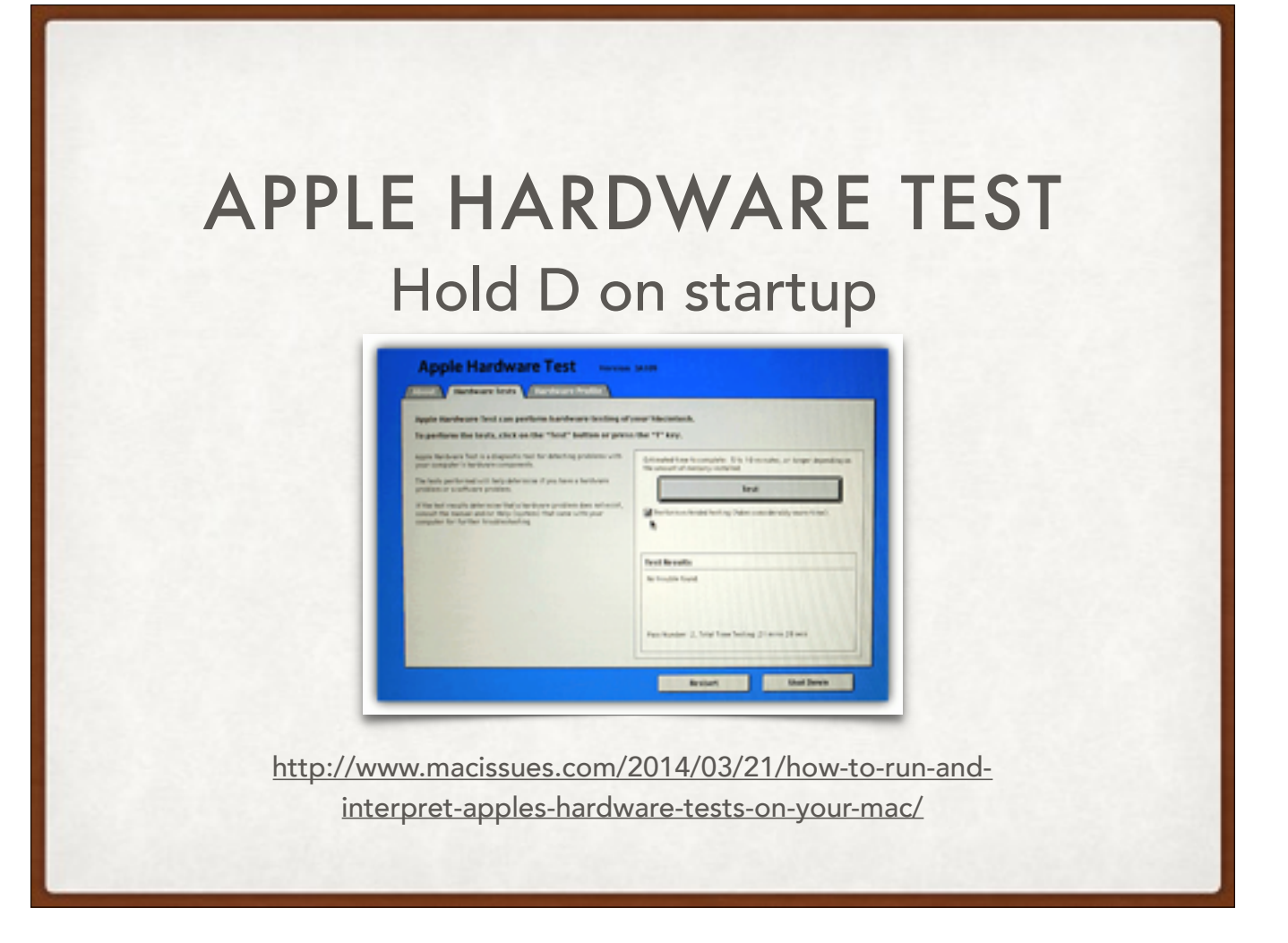

- looks like Mac OS 9! (except on very recent macs)
- Just let it do it's thing and write down anything it says, for future Googling or discussion with the Genius Bar etc.

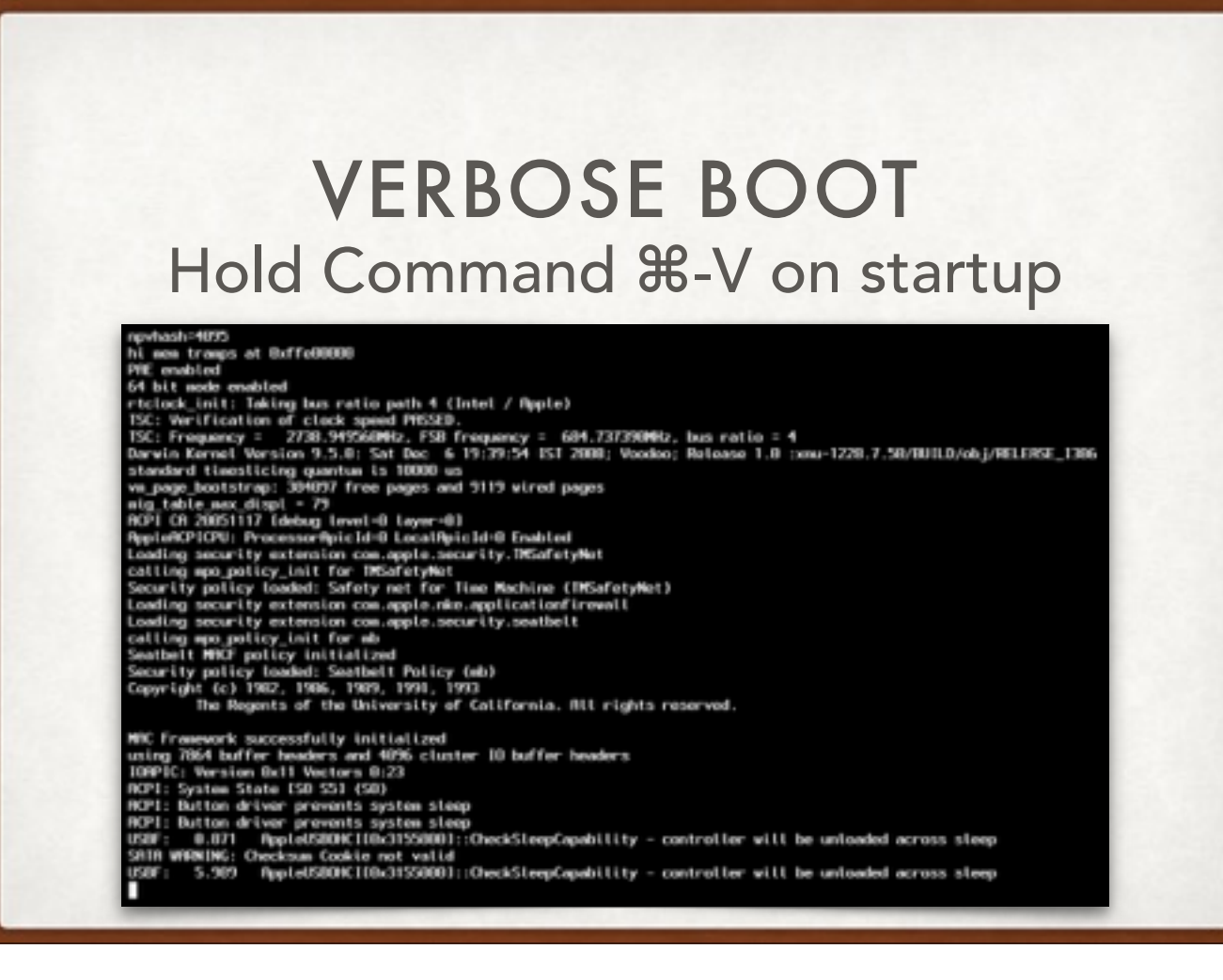

- If startup doesn't complete (or you want to impress onlookers) boot up in verbose mode
- notice where it gets stuck, take a picture of the screen or copy down the last line or two for googling

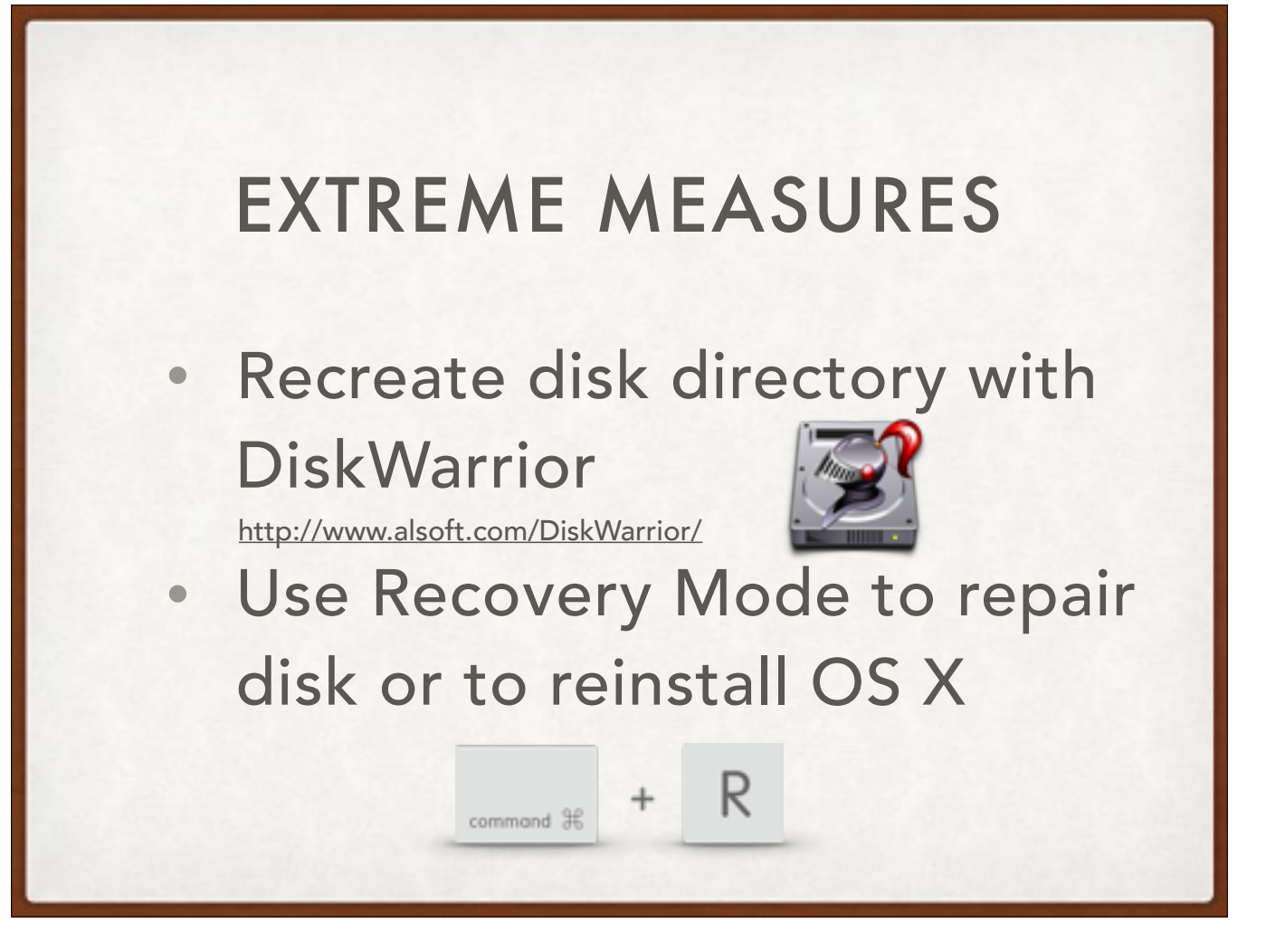

DiskWarrior is commercial software that requires booting from a separate drive. It can fix problems that Apple's Disk Utility cannot.

if you have backups, some of these things are a lot less scary

# EXTREME MEASURES

- iCloud
  - Turn off features
  - Sign out & back in
- Remove and recreate email accounts

# EXTREME MEASURES

### Rebuild the Spotlight index

http://www.macissues.com/2014/12/12/how-to-determinewhen-your-spotlight-index-needs-to-be-rebuilt/

### Boot from a backup

Carbon Copy Cloner: <u>https://bombich.com</u>

|    | MY CHECKLIST                                                      |  |
|----|-------------------------------------------------------------------|--|
|    | Checklist                                                         |  |
| 0% |                                                                   |  |
|    | Check OS version & installed RAM                                  |  |
|    | Check free HD space                                               |  |
|    | Check SMART status of all reporting drives                        |  |
|    | Look at 72 hrs of system logs in Console                          |  |
|    | DiskWarrior: rebuild directory                                    |  |
|    | Disk Utility: Repair Permissions                                  |  |
|    | Review lauchagents, launchdaemons, startup items, and Login Items |  |
|    | Safe Boot                                                         |  |
|    | Check for Software Updates                                        |  |
|    | Check for MS Office updates                                       |  |
|    | Check for Adobe Flash updates                                     |  |
|    | Check for Java updates                                            |  |
|    | Run MBAM Mac                                                      |  |
|    | Check firefox and chrome for updates                              |  |

#### LINKS

- http://www.macissues.com
- http://www.macobserver.com/tmo/features/tmo\_quick\_tip/
- <u>http://appinstructor.com/blog/</u>
- <u>http://apple.stackexchange.com/</u>
- <u>https://discussions.apple.com/welcome</u>
- <u>http://www.etresoft.com/healthymac</u>
- <u>https://www.takecontrolbooks.com/jot-troubleshooting</u>

#### APPLE

- Isolating issues in Mac OS X <u>https://support.apple.com/en-us/HT203161</u>
- Mac OS X: How to troubleshoot a software issue <u>https://support.apple.com/en-us/HT201516</u>
- About the screens you see when your Mac starts up <u>https://support.apple.com/en-us/HT204156</u>
- If your Mac won't turn on <u>https://support.apple.com/en-us/HT204267</u>

## OS X & IOS TROUBLESHOOTING NOTHING EVER CHANGES

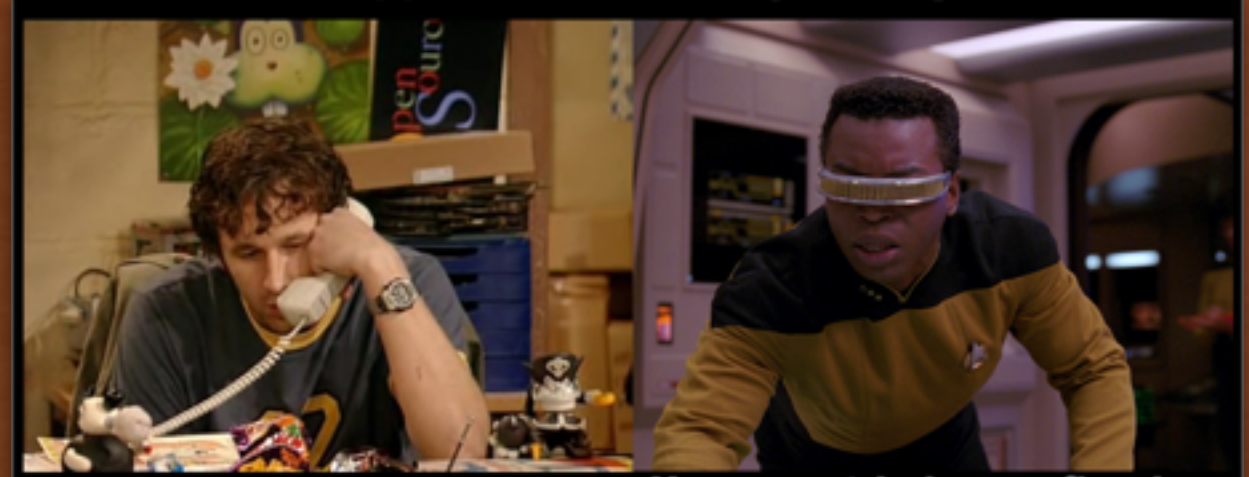

Have you tried turning it off and on again?

Have you tried reconfiguring the primary power coupling?

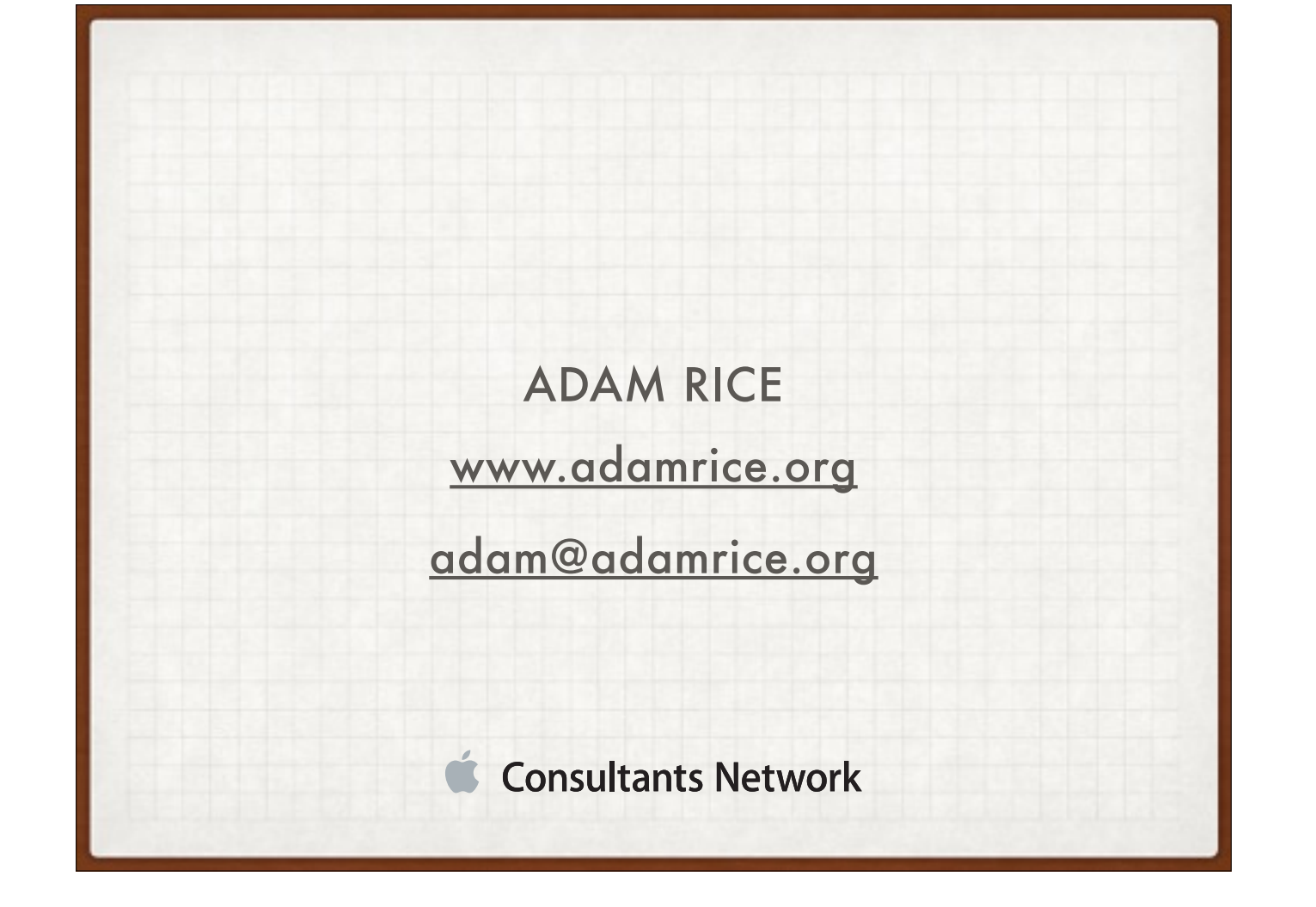